# Manual > Filing of Letter of Undertaking for Export of Goods or Services (FORM GST RFD-11)

# How can I as a taxpayer file the Letter of Undertaking (LUT) for export of goods or services at the GST Portal?

To file the Letter of Undertaking (LUT) for export of goods or services at the GST Portal, perform the following steps:

- 1. Access the GST Portal at www.gst.gov.in URL. The GST Home page is displayed.
- 2. Login to the GST Portal with valid credentials.
- 3. Click the Services > User Services > Furnish Letter of Undertaking (LUT) command.

| Dashboard               | Services -                     | GST Lav  | ı Search                   | Taxpayer 👻                                    | Help <del>-</del> | e-Way Bill Syst   | em |
|-------------------------|--------------------------------|----------|----------------------------|-----------------------------------------------|-------------------|-------------------|----|
| Registration            | Ledgers                        | Returns  | Payments                   | User Service                                  | s Refu            | nds               |    |
| My Saved Applications   |                                |          | View/Download Certificates |                                               |                   |                   |    |
| View Notices and Orders |                                |          | View My Submissions        |                                               |                   |                   |    |
| Contacts                | Contacts                       |          |                            | Search HSN / SAC                              |                   |                   |    |
| Holiday List            | Holiday List                   |          |                            | Search Taxpayer Opted In / Out of Composition |                   |                   |    |
| Feedback                |                                |          |                            | Grievance / Complaints                        |                   |                   |    |
| Locate GST Pr           | Locate GST Practitioner (GSTP) |          |                            |                                               | ngage GST         | Practitioner (GST | P) |
| Generate User           | Id for Advanc                  | e Ruling |                            | Furnish Letter of Undertaking (LUT)           |                   |                   |    |
| View My Subm            | nitted LUTs                    |          |                            | ITC02-Pending                                 | g for action      | 1                 |    |

4. Form GST RFD-11 is displayed. Select the financial year for which LUT is applied for from the **LUT Applied for Financial Year** drop-down list.

5. Click the Choose File button to upload the previous LUT.

#### Note:

- Only PDF or JPEG file formats are allowed.
- Maximum file size for upload is 2 MB.
- 6. Select the declaration checkboxes.

7. In the Name, Address and occupation of the independent and reliable witnesses section, enter the name and address of 2 witnesses.

8. In the **Place of Filing LUT** field, enter the place.

9. In the Name of Primary/ Other Authorized Signatory drop-down list, select the name of authorized signatory.

10. In the **Place** field, enter the place where the form is filed.

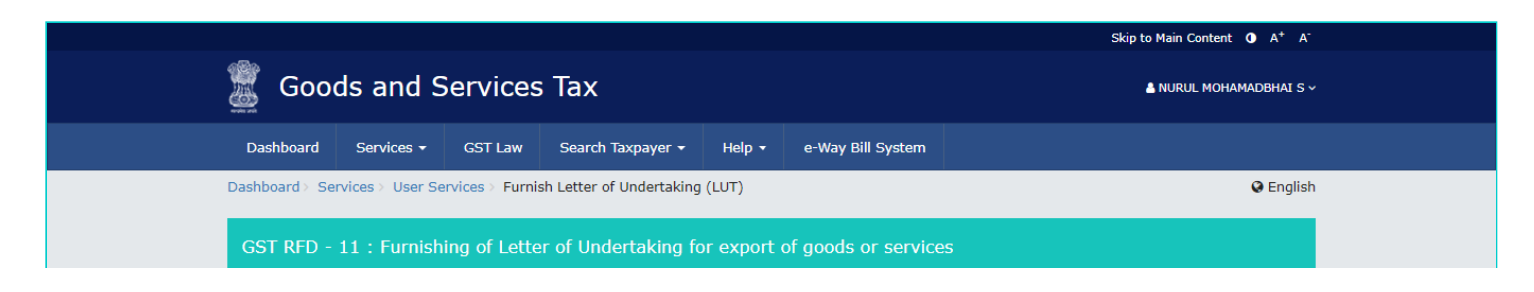

| <b>Iress</b> - 1, mg, ecity, Raipur, Chh                                                                                                    | nattisgarh, 492001                                                                                                    |                                                                                                    |                                                               |
|----------------------------------------------------------------------------------------------------|----------------------------------------------------------------------------------------------------|----------------------------------------------------------------------------------------------------|---------------------------------------------------------------|
|                                                                                                    |                                                                                                    | <ul> <li>Indicates Mandatory Fields</li> </ul>                                                                                                    | Instructions to file LUT                                      |
| UT Applied for financial year•                                                                                                    |                                                                                                    |                                                                                                    | 1. Select the Financial Year for                              |
| Select •                                                                                                    |                                                                                                    |                                                                                                    | which you want to furnish the<br>LUT                          |
| Document Upload                                                                                                    |                                                                                                    |                                                                                                    | 2. If you have already furnished                              |
| evious Letter of Undertaking (LI                                                                                                    | JT)                                                                                                    |                                                                                                    | period, please attach the                                     |
|                                                                                                    |                                                                                                    |                                                                                                    | same here and continue to<br>file your application            |
| Ohanna Ella Inte Gla abaana                                                                                                    |                                                                                                    |                                                                                                    |                                                               |
| Choose File No file chosen                                                                                                    |                                                                                                    |                                                                                                    |                                                               |
| Maximum file size for upload is 2 M                                                                                                    | nowed.<br>B.                                                                                                    |                                                                                                    |                                                               |
| Note: You can attach the Letter                                                                                                    | r of undertaking already created for t                                                                                                    | the FY, if any.                                                                                                    |                                                               |
|                                                                                                    |                                                                                                    |                                                                                                    |                                                               |
| etter of Undertaking for expo                                                                                                    | ort of goods or services without p                                                                                                    | ayment of integrated tax                                                                                                    | 3. If you're filing LUT, please                               |
| ee rule 96A)                                                                                                    |                                                                                                    |                                                                                                    | read and select all the three<br>checkboxes for accepting the |
| oods and Services Tax Identifica                                                                                                    | tion Number - 04APIPS0052DLZS                                                                                                    |                                                                                                    | conditions prescribed in Letter<br>of Undertaking             |
|                                                                                                    |                                                                                                    |                                                                                                    | 4. Enter the details of two                                   |
| he President of India (hereinafte                                                                                                    | r called the "President"), acting thro                                                                                                    | ugh the proper officer                                                                                                    | independent withesses                                         |
|                                                                                                    | ATVED of 1 MO POTH - OH                                                                                                    | h Chandiasch 100010                                                                                                    |                                                               |
| aving Goods & Services Tax Iden                                                                                                    | AITED OF 1, MG, ECIty, Chandigar<br>atification Number No. 04APIPS005                                                                                                    | 2DLZS hereinafter called "the                                                                                                    |                                                               |
| ndertaker(s) including my/our re<br>epresentatives/successors and a                                                                                                    | espective heirs, executors/ administra<br>ssigns by these presents, hereby join                                                                                                    | ators, legal<br>htly and severally undertake on                                                                                                    |                                                               |
| nis 12th day of February, 201                                                                                                    | b to the President                                                                                                    |                                                                                                    |                                                               |
| (a) to export the goods or se                                                                                                    | ervices supplied without payment of i                                                                                                    | ntegrated tax within time                                                                                                    |                                                               |
| specified in sub-rule (1) of rule 9                                                                                                    | 6A; -                                                                                                    |                                                                                                    |                                                               |
|                                                                                                    |                                                                                                    |                                                                                                    |                                                               |
| (b) to observe all the provision of goods or s                                                                                                    | ons of the Goods and Services Tax Ad                                                                                                    | ct and rules made thereunder,                                                                                                    |                                                               |
| (b) to observe all the provision in respect of export of goods or s                                                                                                    | ons of the Goods and Services Tax Ad<br>ervices; •                                                                                                    | ct and rules made thereunder,                                                                                                    |                                                               |
| (b) to observe all the provision<br>in respect of export of goods or s<br>(c) pay the integrated tax, th<br>along with an amount equal to el                                                                                                    | ons of the Goods and Services Tax Ad<br>services;•<br>nereon in the event of failure to expo<br>ahteen percent interest per annum o                                                                                                    | ct and rules made thereunder,<br>rt the goods or services,<br>on the amount of tax not paid,                                                                                                    |                                                               |
| (b) to observe all the provisi<br>in respect of export of goods or s<br>(c) pay the integrated tax, the<br>along with an amount equal to ei<br>from the date of invoice till the d                                                                                                    | ons of the Goods and Services Tax A<br>services; •<br>nereon in the event of failure to expo<br>ghteen percent interest per annum o<br>ate of payment. •                                                                                                    | ct and rules made thereunder,<br>nt the goods or services,<br>on the amount of tax not paid,                                                                                                    |                                                               |
| (b) to observe all the provisi<br>in respect of export of goods or s<br>(c) pay the integrated tax, th<br>along with an amount equal to ei<br>from the date of invoice till the d<br>/We declare that this undertaking                                                                                                    | ons of the Goods and Services Tax Activities; •<br>hereon in the event of failure to expo<br>ghteen percent interest per annum o<br>ate of payment.•<br>g is given under the orders of the pro                                                                                                    | ct and rules made thereunder,<br>rt the goods or services,<br>on the amount of tax not paid,<br>oper officer for the                                                                                                    |                                                               |
| (b) to observe all the provisi<br>n respect of export of goods or e<br>(c) pay the integrated tax, th<br>along with an amount equal to ei<br>rom the date of invoice till the d<br>We declare that this undertaking<br>erformance of enacts in which th                                                                                                    | ons of the Goods and Services Tax Ac<br>ervices; •<br>hereon in the event of failure to expo<br>ghteen percent interest per annum o<br>ate of payment. •<br>g is given under the orders of the pro<br>e public are interested.                                                                                                    | ct and rules made thereunder,<br>rt the goods or services,<br>on the amount of tax not paid,<br>oper officer for the                                                                                                    |                                                               |
| (b) to observe all the provisi<br>respect of export of goods or s<br>(c) pay the integrated tax, th<br>long with an amount equal to el<br>rom the date of invoice till the d<br>We declare that this undertaking<br>erformance of enacts in which th<br>N THE WITNESS THEREOF these<br>ndertaker(s)                                                                                                    | ons of the Goods and Services Tax A<br>services; •<br>hereon in the event of failure to expo<br>ghteen percent interest per annum o<br>ate of payment. •<br>g is given under the orders of the pro<br>the public are interested.<br>presents have been signed the day h                                                                                                    | ct and rules made thereunder,<br>nt the goods or services,<br>on the amount of tax not paid,<br>oper officer for the<br>nereinbefore written by the                                                                                                    |                                                               |
| (b) to observe all the provisi<br>n respect of export of goods or s<br>(c) pay the integrated tax, the<br>long with an amount equal to ei-<br>rom the date of invoice till the d<br>We declare that this undertaking<br>erformance of enacts in which the<br>N THE WITNESS THEREOF these<br>indertaker(s)                                                                                                    | ons of the Goods and Services Tax Activervices; •<br>nereon in the event of failure to expo<br>ghteen percent interest per annum o<br>ate of payment. •<br>g is given under the orders of the pro<br>e public are interested.<br>presents have been signed the day h                                                                                                    | ct and rules made thereunder,<br>rt the goods or services,<br>on the amount of tax not paid,<br>oper officer for the<br>nereinbefore written by the                                                                                                    |                                                               |
| (b) to observe all the provisi<br>n respect of export of goods or s<br>(c) pay the integrated tax, th<br>long with an amount equal to ei<br>rom the date of invoice till the d<br>We declare that this undertaking<br>erformance of enacts in which th<br>N THE WITNESS THEREOF these<br>ndertaker(s)<br>lame, address and occupant                                                                                                    | ons of the Goods and Services Tax A<br>services; •<br>hereon in the event of failure to expo<br>ghteen percent interest per annum o<br>ate of payment. •<br>g is given under the orders of the pro-<br>he public are interested.<br>presents have been signed the day h<br>ation of the independent With                                                                                                    | ct and rules made thereunder,<br>nt the goods or services,<br>on the amount of tax not paid,<br>oper officer for the<br>nereinbefore written by the<br>nesses                                                                                                    |                                                               |
| (b) to observe all the provisi<br>n respect of export of goods or s<br>(c) pay the integrated tax, th<br>long with an amount equal to ei<br>rom the date of invoice till the d<br>We declare that this undertaking<br>arformance of enacts in which th<br>I THE WITINESS THEREOF these<br>ndertaker(s)<br>ame, address and occupa<br>. Name of Witness•                                                                                                    | ons of the Goods and Services Tax Activervices; •  hereon in the event of failure to expo<br>ghteen percent interest per annum o<br>ate of payment. • g is given under the orders of the pro-<br>te public are interested. presents have been signed the day h<br>ation of the independent With<br>Occupation                                                                                                    | ct and rules made thereunder,<br>In the goods or services,<br>on the amount of tax not paid,<br>opper officer for the<br>nereinbefore written by the<br>NESSES                                                                                                    |                                                               |
| (b) to observe all the provisi<br>n respect of export of goods or s<br>(c) pay the integrated tax, th<br>along with an amount equal to ei-<br>rom the date of invoice till the d<br>'We declare that this undertaking<br>erformance of enacts in which th<br>v THE WITNESS THEREOF these<br>ndertaker(s)<br>lame, address and occupa<br>. Name of Witness•<br>Enter Name                                                                                                    | ons of the Goods and Services Tax Activities; •<br>hereon in the event of failure to expo<br>ghteen percent interest per annum of<br>ate of payment. •<br>g is given under the orders of the pro-<br>le public are interested.<br>presents have been signed the day here<br>ation of the independent With<br>Occupation<br>Enter Occupation                                                                                                    | ct and rules made thereunder,<br>rt the goods or services,<br>on the amount of tax not paid,<br>oper officer for the<br>hereinbefore written by the<br>NESSES                                                                                                    |                                                               |
| (b) to observe all the provisi<br>n respect of export of goods or s<br>(c) pay the integrated tax, th<br>tong with an amount equal to ei-<br>rom the date of invoice till the d<br>We declare that this undertaking<br>erformance of enacts in which the<br>N THE WITNESS THEREOF these<br>indertaker(s)<br>tame, address and occupa<br>Name of Witness•<br>Enter Name<br>ddress of Witness•                                                                                                    | ons of the Goods and Services Tax Ac<br>services; •<br>hereon in the event of failure to expo<br>ghteen percent interest per annum o<br>ate of payment. •<br>g is given under the orders of the pro-<br>ne public are interested.<br>presents have been signed the day h<br>ation of the independent With<br>Occupation<br>Enter Occupation                                                                                                    | ct and rules made thereunder,<br>In the goods or services,<br>In the amount of tax not paid,<br>Oper officer for the<br>hereinbefore written by the<br>nesses                                                                                                    |                                                               |
| (b) to observe all the provisi<br>in respect of export of goods or s<br>(c) pay the integrated tax, the<br>along with an amount equal to ele<br>from the date of invoice till the d<br>/We declare that this undertaking<br>berformance of enacts in which th<br>N THE WITNESS THEREOF these<br>indertaker(s)<br>Name, address and occupa<br>Name of Witness*<br>Enter Name<br>ddress of Witness*                                                                                                    | ons of the Goods and Services Tax Activervices; •  hereon in the event of failure to expo<br>ghteen percent interest per annum of<br>ate of payment. • g is given under the orders of the pro-<br>te public are interested. presents have been signed the day h<br>ation of the independent With<br>Occupation Enter Occupation Floor No.                                                                                                    | ct and rules made thereunder,<br>rt the goods or services,<br>on the amount of tax not paid,<br>oper officer for the<br>hereinbefore written by the<br>nesses                                                                                                    |                                                               |
| (b) to observe all the provisi<br>n respect of export of goods or s<br>(c) pay the integrated tax, the<br>along with an amount equal to eli-<br>from the date of invoice till the d<br>(We declare that this undertaking<br>erformance of enacts in which the<br>N THE WITNESS THEREOF these<br>ndertaker(s)<br>lame, address and occupa<br>. Name of Witness*<br>Enter Name<br>ddress of Witness*<br>uilding No./ Flat No.*                                                                                                    | ons of the Goods and Services Tax Activervices; •  hereon in the event of failure to expo<br>ghteen percent interest per annum of<br>ate of payment. • g is given under the orders of the pro-<br>te public are interested. presents have been signed the day h<br>ation of the independent With<br>Occupation Enter Occupation Floor No. Enter Floor No                                                                                                    | ct and rules made thereunder,<br>rt the goods or services,<br>on the amount of tax not paid,<br>opper officer for the<br>hereinbefore written by the<br>nesses<br>Name of the Premises / Building<br>Premises/Building                                                                    |                                                               |
| (b) to observe all the provisi<br>in respect of export of goods or s<br>(c) pay the integrated tax, the<br>along with an amount equal to ei-<br>from the date of invoice till the d<br>/We declare that this undertaking<br>erformance of enacts in which the<br>N THE WITNESS THEREOF these<br>indertaker(s)<br>Name, address and occupa<br>Name of Witness •<br>Enter Name<br>indertakes of Witness •<br>Enter Name<br>indertakes of Witness •<br>Enter Building No./ Flat No.<br>Enter Building No./ Flat No.                                                                                                    | ons of the Goods and Services Tax Activities; •  hereon in the event of failure to expo<br>ghteen percent interest per annum of<br>ate of payment. • g is given under the orders of the pro-<br>te public are interested. presents have been signed the day h<br>ation of the independent With<br>Occupation Enter Occupation Floor No. Enter Floor No Cites (Trans. (Leasting of the set)                                                                                                    | ct and rules made thereunder,<br>rt the goods or services,<br>on the amount of tax not paid,<br>oper officer for the<br>hereinbefore written by the<br>nesses<br>Name of the Premises / Building<br>Premises/Building                                                                     |                                                               |
| (b) to observe all the provisi<br>in respect of export of goods or s<br>(c) pay the integrated tax, th<br>along with an amount equal to ei-<br>from the date of invoice till the d<br>/We declare that this undertaking<br>performance of enacts in which th<br>N THE WITNESS THEREOF these<br>indertaker(s)<br>Warne, address and occupa<br>L. Name of Witness*<br>Enter Name<br>Vidress of Witness*<br>Building No./ Flat No.*<br>Enter Building No./ Flat No.<br>toad / Street*                                                                                                    | ons of the Goods and Services Tax Adversives; • erevoices; • erevoint the event of failure to expo<br>ghteen percent interest per annum of<br>ate of payment. • g is given under the orders of the pro-<br>le public are interested. presents have been signed the day h<br>ation of the independent With<br>Occupation Enter Occupation Floor No. Enter Floor No City / Town / Locality / Village • Enter City/Town / Locality / Village                                                                                                    | ct and rules made thereunder,<br>In the goods or services,<br>In the amount of tax not paid,<br>oper officer for the<br>hereinbefore written by the<br>messes<br>Name of the Premises / Building<br>Premises/Building                                                                     |                                                               |
| (b) to observe all the provisi<br>in respect of export of goods or s<br>(c) pay the integrated tax, th<br>along with an amount equal to ei<br>from the date of invoice till the d<br>/We declare that this undertaking<br>performance of enacts in which th<br>N THE WITNESS THEREOF these<br>indertaker(s)<br>Name, address and occupa<br>L. Name of Witness*<br>Enter Name<br>Address of Witness*<br>Enter Name<br>Address of Witness*<br>Enter Building No./ Flat No.<br>toad / Street*                                                                                                    | ons of the Goods and Services Tax Activervices; •  hereon in the event of failure to expo<br>ghteen percent interest per annum of<br>ate of payment. • g is given under the orders of the pro-<br>te public are interested. presents have been signed the day h<br>ation of the independent With<br>Occupation Enter Occupation Floor No. Enter Floor No City / Town / Locality / Village• Enter City/Town/Locality/Village                                                                                                    | ct and rules made thereunder,<br>rt the goods or services,<br>on the amount of tax not paid,<br>opper officer for the<br>hereinbefore written by the<br>nesses<br>Name of the Premises / Building<br>Premises/Building                                                                    |                                                               |
| (b) to observe all the provisi<br>in respect of export of goods or s<br>(c) pay the integrated tax, the<br>along with an amount equal to ele<br>from the date of invoice till the d<br>/We declare that this undertaking<br>performance of enacts in which the<br>'N THE WITNESS THEREOF these<br>undertaker(s)<br>Name, address and occupa<br>L. Name of Witness*<br>Enter Name<br>Vadress of Witness*<br>Enter Name<br>Vadress of Witness*<br>Building No./ Flat No.*<br>Enter Building No./ Flat No.<br>toad / Street*<br>Enter Road / Street                                                                                                    | ons of the Goods and Services Tax Activervices; •  hereon in the event of failure to expo<br>ghteen percent interest per annum of<br>ate of payment. • g is given under the orders of the pro-<br>te public are interested. presents have been signed the day P<br>ation of the independent With<br>Occupation Enter Occupation Floor No. Enter Floor No City / Town / Locality / Village• Enter City/Town/Locality/Villag District •                                                                                                    | ct and rules made thereunder,<br>rt the goods or services,<br>on the amount of tax not paid,<br>oper officer for the<br>hereinbefore written by the<br>nesses<br>Name of the Premises / Building<br>Premises/Building                                                                     |                                                               |
| (b) to observe all the provisi<br>in respect of export of goods or s<br>along with an amount equal to ei<br>from the date of invoice till the d<br>/We declare that this undertaking<br>performance of enacts in which th<br>IN THE WITNESS THEREOF these<br>undertaker(s)<br>Warne, address and occupa<br>L. Name of Witness*<br>Enter Name<br>Address of Witness*<br>Enter Name<br>Address of Witness*<br>Enter Building No./ Flat No.<br>Enter Building No./ Flat No.<br>toad / Street*<br>Enter Road / Street<br>Select *                                                                                                    | ons of the Goods and Services Tax Activities;*  rerevoires;*  rerevoires;*  rerevoires;*  rerevoire percent interest per annum of ate of payment.*  g is given under the orders of the proceed of the proceed of the independent with a presents have been signed the day here ation of the independent With Occupation Enter Occupation Floor No. Enter Floor No City / Town / Locality / Village* Enter City/Town/Locality/Villace District* Select                                                                                                    | and rules made thereunder,   rt the goods or services,   on the amount of tax not paid,   oper officer for the   hereinbefore written by the   nesses   Name of the Premises / Building   Premises/Building   PIN Code*   Enter PIN Code                                                  |                                                               |
| (b) to observe all the provisi<br>in respect of export of goods or s<br>(c) pay the integrated tax, th<br>along with an amount equal to el<br>from the date of invoice till the d<br>/We declare that this undertaking<br>performance of enacts in which th<br>N THE WITNESS THEREOF these<br>indertaker(s)<br>Vame, address and occupa<br>L. Name of Witness*<br>Enter Name<br>Address of Witness*<br>Building No./ Flat No.*<br>Enter Building No./ Flat No.<br>toad / Street*<br>Enter Road / Street<br>Select *                                                                                                    | ons of the Goods and Services Tax Adversives; •  hereon in the event of failure to expo<br>ghteen percent interest per annum of<br>ate of payment. • g is given under the orders of the pro-<br>le public are interested.  presents have been signed the day h<br>ation of the independent With<br>Occupation Enter Occupation Floor No. Enter Floor No City / Town / Locality / Village•<br>Enter City/Town/Locality/Village District• Select Occupation                                                                                                    | and rules made thereunder,         in the goods or services,         on the amount of tax not paid,         oper officer for the         hereinbefore written by the         nesses         Name of the Premises / Building         Premises/Building         PIN Code*         T         |                                                               |
| (b) to observe all the provisi<br>in respect of export of goods or s<br>(c) pay the integrated tax, th<br>along with an amount equal to ei-<br>from the date of invoice till the d<br>/We declare that this undertaking<br>performance of enacts in which th<br>N THE WITNESS THEREOF these<br>indertaker(s)<br>Warne, address and occupa<br>t. Name of Witness*<br>Enter Name<br>Address of Witness*<br>Enter Name<br>Address of Witness*<br>Enter Road / Street<br>Enter Road / Street<br>Select *<br>Enter Name                                                                                                    | ons of the Goods and Services Tax Activervices; •  hereon in the event of failure to expo<br>ghteen percent interest per annum of<br>ate of payment. • g is given under the orders of the pro-<br>te public are interested. presents have been signed the day h<br>ation of the independent With<br>Occupation Enter Occupation Floor No. Enter Floor No City / Town / Locality / Village District Select Occupation Enter Occupation Enter Occupation Enter Occupation                                                                                                    | et and rules made thereunder,<br>rt the goods or services,<br>on the amount of tax not paid,<br>opper officer for the<br>hereinbefore written by the<br>nesses<br>Name of the Premises / Building<br>Premises/Building<br>PIN Code*<br>Enter PIN Code                                     |                                                               |
| (b) to observe all the provisi<br>in respect of export of goods or s<br>(c) pay the integrated tax, th<br>along with an amount equal to el<br>from the date of invoice till the d<br>/We declare that this undertaking<br>performance of enacts in which th<br>'N THE WITNESS THEREOF these<br>undertaker(s)<br>Name, address and occupa<br>L. Name of Witness*<br>Enter Name<br>Uddress of Witness*<br>Enter Building No./ Flat No.<br>Enter Building No./ Flat No.<br>toad / Street*<br>Enter Road / Street<br>State*<br>Select *<br>L. Name of Witness*                                                                                                    | ons of the Goods and Services Tax Activervices; •  hereon in the event of failure to expo<br>ghteen percent interest per annum of<br>ate of payment. • g is given under the orders of the pro-<br>le public are interested. presents have been signed the day P<br>ation of the independent With<br>Occupation Enter Occupation Floor No. Enter Floor No City / Town / Locality / Village•<br>Enter City/Town/Locality/Villag District Select Occupation Enter Occupation Enter Occupation                                                                                                    | and rules made thereunder,   rt the goods or services,   on the amount of tax not paid,   oper officer for the   hereinbefore written by the   nesses   Name of the Premises / Building   Premises/Building   PIN Code*   Enter PIN Code                                                  |                                                               |
| (b) to observe all the provisi<br>in respect of export of goods or s<br>along with an amount equal to ei<br>from the date of invoice till the d<br>//We declare that this undertaking<br>performance of enacts in which th<br>IN THE WITNESS THEREOF these<br>undertaker(s)<br>Name, address and occupa<br>L. Name of Witness*<br>Enter Name<br>Address of Witness*<br>Enter Building No./ Flat No.<br>toad / Street*<br>Enter Road / Street<br>Select *<br>L. Name of Witness*<br>Enter Name<br>Address of Witness*<br>Enter Name<br>Address of Witness*<br>Enter Name<br>Address of Witness*                                                                                                    | ons of the Goods and Services Tax Activities vices; •  hereon in the event of failure to expo<br>ghteen percent interest per annum of<br>ate of payment. • g is given under the orders of the pro-<br>te public are interested. presents have been signed the day h<br>ation of the independent With<br>Occupation Enter Occupation Floor No. Enter Floor No City / Town / Locality / Village• Enter City/Town/Locality/Village District• Select Occupation Enter Occupation Floor No. Floor No.                                                                                                    | ct and rules made thereunder,<br>rt the goods or services,<br>on the amount of tax not paid,<br>oper officer for the<br>hereinbefore written by the<br>nesses<br>Name of the Premises / Building<br>PIN Code*<br>PIN Code*<br>Name of the Premises / Building                             |                                                               |
| (b) to observe all the provisi<br>in respect of export of goods or s<br>(c) pay the integrated tax, th<br>along with an amount equal to el<br>from the date of invoice till the d<br>/We declare that this undertaking<br>performance of enacts in which th<br>N THE WITNESS THEREOF these<br>indertaker(s)<br>Warne, address and occupa<br>t. Name of Witness*<br>Enter Name<br>Address of Witness*<br>Suilding No./ Flat No.*<br>Enter Road / Street<br>Enter Road / Street<br>Enter Name<br>Vares of Witness*<br>Enter Name<br>Mitness*<br>Enter Name<br>Address of Witness*<br>Enter Name<br>Mitness*<br>Enter Name<br>Mitness*<br>Enter Name<br>Mitness*<br>Enter Name<br>Mitness*<br>Enter Building No./ Flat No.*                                                                                                    | ons of the Goods and Services Tax Activervices; •  hereon in the event of failure to expo<br>ghteen percent interest per annum of<br>ate of payment. • g is given under the orders of the pro-<br>le public are interested. presents have been signed the day P<br>ation of the independent With<br>Occupation Enter Occupation Floor No. Enter Floor No City / Town / Locality / Village•<br>Enter City/Town/Locality/Village<br>District• Select Occupation Enter Occupation Enter Occupation Enter Occupation Enter Occupation Enter Occupation Enter Occupation Enter Occupation Enter Occupation Enter Occupation Enter Occupation Enter Occupation                                                                                                    | ct and rules made thereunder,<br>rt the goods or services,<br>on the amount of tax not paid,<br>oper officer for the<br>hereinbefore written by the<br>nesses<br>Name of the Premises / Building<br>Premises/Building<br>PIN Code*<br>* Enter PIN Code<br>Name of the Premises / Building |                                                               |
| (b) to observe all the provisi<br>in respect of export of goods or s<br>(c) pay the integrated tax, th<br>along with an amount equal to ei-<br>from the date of invoice till the d<br>/We declare that this undertaking<br>performance of enacts in which th<br>N THE WITNESS THEREOF these<br>indertaker(s)<br>Vame, address and occupa<br>t. Name of Witness*<br>Enter Name<br>Address of Witness*<br>auilding No./ Flat No.*<br>Enter Building No./ Flat No.<br>Road / Street<br>Enter Name<br>Vame of Witness*<br>Enter Name<br>Cate Select *<br>Enter Name<br>Variess of Witness*<br>Enter Name<br>Variess of Witness*<br>Enter Name<br>Variess of Witness*<br>Enter Name<br>Variess of Witness*<br>Enter Name<br>Variess of Witness*<br>Select *                                                                                             | ans of the Goods and Services Tax Activervices;*  hereon in the event of failure to expo<br>ghteen percent interest per annum of<br>ate of payment.* g is given under the orders of the pro-<br>te public are interested. presents have been signed the day h<br>ation of the independent With<br>Occupation Enter Occupation Floor No. Enter Floor No City / Town / Locality / Village* District* Select Occupation Enter Occupation Enter Floor No Enter Floor No Ente | ct and rules made thereunder,<br>rt the goods or services,<br>on the amount of tax not paid,<br>oper officer for the<br>hereinbefore written by the<br>nesses<br>Name of the Premises / Building<br>Premises/Building<br>PIN Code•<br>• Enter PIN Code<br>Name of the Premises / Building |                                                               |
| (b) to observe all the provisi<br>in respect of export of goods or s<br>(c) pay the integrated tax, th<br>along with an amount equal to el<br>from the date of involce till the d<br>/We declare that this undertaking<br>performance of enacts in which th<br>'N THE WITNESS THEREOF these<br>undertaker(s)<br>Name, address and occupa<br>L. Name of Witness*<br>Enter Name<br>Address of Witness*<br>Building No./ Flat No.*<br>Enter Building No./ Flat No.<br>tate*<br>Select *<br>L. Name of Witness*<br>Enter Name<br>Address of Witness*<br>Enter Name<br>Cod / Street<br>Enter Name<br>Address of Witness*<br>Enter Name<br>Address of Witness*<br>Enter Name<br>Address of Witness*<br>Enter Name<br>Address of Witness*<br>Enter Road / Street<br>Enter Road / Street<br>Enter Road / Street                                            | ans of the Goods and Services Tax Activervices;*  areroon in the event of failure to expo<br>ghteen percent interest per annum of<br>ate of payment.* g is given under the orders of the pro-<br>e public are interested. presents have been signed the day P<br>ation of the independent With<br>Occupation Enter Occupation Floor No. Enter Floor No City / Town / Locality / Village*<br>Enter City/Town/Locality/Villag District* Select Occupation Enter Floor No Enter Floor No Enter Floor No Enter Floor No Enter City/Town/Locality/Villag*                                                                                                    | and rules made thereunder,   in the amount of tax not paid,   oper officer for the   hereinbefore written by the   nesses   Name of the Premises / Building   PIN Code*   Enter PIN Code   Enter PIN Code   Premises/Building                                                             |                                                               |
| (b) to observe all the provisi<br>in respect of export of goods or s<br>along with an amount equal to el<br>from the date of invoice till the d<br>//We declare that this undertaking<br>performance of enacts in which th<br>IN THE WITNESS THEREOF these<br>undertaker(s)<br>Name, address and occupa<br>L. Name of Witness*<br>Enter Name<br>Address of Witness*<br>Enter Building No./ Flat No.<br>toad / Street*<br>Enter Road / Street<br>Select *<br>L. Name of Witness*<br>Enter Name<br>Address of Witness*<br>Enter Name<br>Address of Witness*<br>Enter Name<br>Address of Witness*<br>Enter Name<br>Address of Witness*<br>Enter Road / Street<br>Select *<br>L. Name of Witness*<br>Enter Road / Street<br>Enter Road / Street                                                                                                    | ons of the Goods and Services Tax Activervices;*  areroin in the event of failure to expo<br>ghteen percent interest per annum of<br>ate of payment.* g is given under the orders of the pro-<br>te public are interested. presents have been signed the day h<br>ation of the independent With<br>Occupation Enter Occupation Floor No. Enter Floor No City / Town / Locality / Village* Enter City/Town/Locality/Villag District* Select Occupation Enter Occupation Floor No. Enter Floor No Enter Floor No City / Town / Locality / Village* Enter City/Town/Locality/Villag                                                                                                    | ct and rules made thereunder,<br>rt the goods or services,<br>on the amount of tax not paid,<br>oper officer for the<br>hereinbefore written by the<br>nesses<br>Name of the Premises / Building<br>PIN Code•<br>PIN Code•<br>PIN Code•<br>PIN Code•<br>PIN Code•<br>PIN Code•            |                                                               |
| (b) to observe all the provisi<br>in respect of export of goods or s<br>(c) pay the integrated tax, tf<br>along with an amount equal to ei<br>from the date of invoice till the d<br>/We declare that this undertaking<br>erformance of enacts in which th<br>N THE WITNESS THEREOF these<br>indertaker(s)<br>Name, address and occupa<br>i. Name of Witness*<br>Enter Name<br>widdress of Witness*<br>Enter Building No./ Flat No.<br>icoad / Street*<br>Enter Road / Street<br>itate*<br>Select *<br>I. Name of Witness*<br>Enter Name<br>widdress of Witness*<br>Enter Name<br>widdress of Witness*<br>Enter Name<br>widdress of Witness*<br>Enter Name<br>widdress of Witness*<br>Enter Road / Street<br>itate*<br>Select *<br>I. Name of Witness*<br>Enter Road / Street<br>Enter Road / Street<br>Enter Road / Street<br>Enter Road / Street | ons of the Goods and Services Tax Activervices; •  herevoin in the event of failure to expo<br>ghteen percent interest per annum of<br>ate of payment. • g is given under the orders of the pro-<br>ie public are interested. presents have been signed the day f<br>ation of the independent With<br>Occupation Enter Occupation Floor No. Enter Floor No City / Town / Locality / Village • Enter City/Town/Locality/Villag District • Select Occupation Enter Floor No Enter Floor No Enter Floor No Enter Floor No Enter Floor No Enter Floor No Enter Floor No Enter City/Town/Locality / Village • Enter City/Town/Locality / Village • Enter City/Town/Locality · City • | and rules made thereunder,   In the goods or services,   on the amount of tax not paid,   oper officer for the   hereinbefore written by the   nesses   Name of the Premises / Building   PIN Code*   Enter PIN Code   Name of the Premises / Building                                    |                                                               |

| Ente                                      | r Place 12/02/20                                                                                                    | 018                                        |                                       |                                                                                                    |     |
|-------------------------------------------|----------------------------------------------------------------------------------------------------|--------------------------------------------|---------------------------------------|----------------------------------------------------------------------------------------------------|-----|
| Name<br>Sele<br>Desigr<br>Ø DSC<br>Ø Faci | of Primary/ other Authorized Signatory •<br>act<br>nation / Status•<br>C is compulsory for Companies & LLP<br>ing problem using DSC? Click here for hel | Place<br>Enter Place<br>Date<br>12/02/2018 |                                       | <ol> <li>Primary Authorized signatory<br/>or other Authorized signatory<br/>can sign the Application Form</li> <li>Once signed and filed, Form<br/>cannot be edited</li> </ol> |     |
|                                           | SAVE PREVIEW SIG                                                                                                    | SN AND FILE WITH DSC                       | SIGN AND FILE WITH EVC                |                                                                                                    |     |
| © 2016-17<br>Site best vie                | 7 Goods and Services Tax Network                                                                                                    | Site Last Updated                          | on Designed & De<br>45+ and Safari 6+ | veloped by GSTN                                                                                                    | Тор |

11. In case you want to save the form and retrieve the form later, click the **SAVE** button to save the form.

|                                                                                                    | Skip to Main Content O A <sup>+</sup> A <sup>-</sup>                                                                                                    |
|----------------------------------------------------------------------------------------------------|----------------------------------------------------------------------------------------------------|
| 🖉 Goods and Services Tax                                                                                                    | å ANGAD JASBIRSINGH A ∽                                                                                                    |
| Dashboard Services - GST Law Search Taxpayer - Help - e-Way Bill System                                                                                                    |                                                                                                    |
| Dashboard > Services > User Services > Furnish Letter of Undertaking (LUT)                                                                                                    | English                                                                                                    |
| GST RFD - 11 : Furnishing of Letter of Undertaking for export of goods or services                                                                                                    |                                                                                                    |
| GSTIN - 22AJIPA1572E3ZT Legal Name - ANGAD JASBIRSINGH ARORA Trade I                                                                                                    | Name - LTrade                                                                                                    |
| Address - 1, mg, ecity, Raipur, Chhattisgarh, 492001                                                                                                    |                                                                                                    |
| • Indicates Mandatory Fields                                                                                                    | Instructions to file LUT                                                                                                    |
| LUT Applied for financial year* 2017-18                                                                                                    | <ol> <li>Select the Financial Year for<br/>which you want to furnish the<br/>LUT</li> </ol>                                                                                |
| Document Upload<br>Previous Letter of Undertaking (LUT)                                                                                                    | 2. If you have already furnished<br>LUT Offline, for previous<br>period, please attach the<br>same here and continue to<br>file your application                           |
| Choose File No file chosen                                                                                                    |                                                                                                    |
| <ul> <li>Only PDF or JPEG file formats are allowed.</li> <li>Maximum file size for upload is 2 MB.</li> <li>Note: You can attach the Letter of undertaking already created for the FY, if any.</li> </ul>                                                                                                    |                                                                                                    |
| Letter of Undertaking for export of goods or services without payment of integrated tax<br>(See rule 96A)<br>Goods and Services Tax Identification Number - 22AJIPA1572E3ZT                                                                                                    | <ol> <li>If you're filing LUT, please<br/>read and select all the three<br/>checkboxes for accepting the<br/>conditions prescribed in Letter<br/>of Undertaking</li> </ol> |
| To<br>The President of India (hereinafter called the "President"), acting through the proper officer                                                                                                    | <ol> <li>Enter the details of two<br/>independent witnesses</li> </ol>                                                                                                    |
| I/We ANGAD JASBIRSINGH ARORA of 1, mg, ecity, Raipur, Chhattisgarh, 492001 having<br>Goods & Services Tax Identification Number No. 22AJIPA1572E3ZT hereinafter called "the<br>undertaker(s) including my/our respective heirs, executors/ administrators, legal<br>representatives/successors and assigns by these presents, hereby jointly and severally undertake on<br>this 9th day of March, 2018 to the President |                                                                                                    |
| (a) to export the goods or services supplied without payment of integrated tax within time<br>specified in sub-rule (1) of rule 96A;•                                                                                                    |                                                                                                    |
| (b) to observe all the provisions of the Goods and Services Tax Act and rules made thereunder,<br>in respect of export of goods or services;                                                                                                    |                                                                                                    |
| (c) pay the integrated tax, thereon in the event of failure to export the goods or services,<br>along with an amount equal to eighteen percent interest per annum on the amount of tax not paid,<br>from the date of invoice till the date of payment.                                                                                                    |                                                                                                    |
| I/We declare that this undertaking is given under the orders of the proper officer for the                                                                                                    |                                                                                                    |
| performance of enacts in which the public are interested.                                                                                                    |                                                                                                    |

| Akash Enter Occupation   Address of Witness*   Building No/, Flat No.*   Flor No.   C-03   Enter Floor No.   Premises/Building   C-03   Enter Floor No.   Premises/Building   Road / Street*   City / Town / Locality / Village*   Ananth Nagar   Bangaiore   State*   District*   PIN Code*   Karnataka   Bengaluru (Bangalore) Urb.*   Stol00   Address of Witness*   Building No, / Flat No.*   Floor No.   Name of Witness*   Building No, / Flat No.*   Floor No.   City / Town / Locality / Village*   Vasundhara Layput   Bangalore   State*   District*   PIN Code*   Karnataka   Bengaluru (Bangalore) Urb.*   State*   District*   Bengaluru (Bangalore) Urb.*   State*   District*   Pinace of Filing LUT*   Bangalore   State*   Og/03/2018   State* Olive Signatory * Place* AlGGD ARORA(AIIPA1572E) Date* Once signed and filed, Form Conce signed and filed, Form Conce signed and filed, Form Conce signed and filed, Form Conce signed and filed, Form Conce signed and filed, Form Conce signed and filed, Form Conce signed and filed, Form Conce signed and filed, Form Conce signed and filed, Form Conce signed and filed, Form Conce signed and filed, Form<                                                                                                    | 1. Name of Witness*                                          | Occupation                                                                                 |                                 |                                                                                     |
|----------------------------------------------------------------------------------------------------|--------------------------------------------------------------|--------------------------------------------------------------------------------------------|---------------------------------|-------------------------------------------------------------------------------------|
| Address of Witness* Building No,/ Flat No.* Floor No. C-403 Enter Floor No. Premises/Building C-403 City / Town / Locality / Village* Ananth Nagar Bangalore State* District* PIN Code* Karnataka Bengaluru (Bangalore) Urbi Sol00 2. Name of Witness* Building No,/ Flat No.* Floor No. Enter Floor No. Premises/Building Premises/Building Pre | Akash                                                        | Enter Occupation                                                                           |                                 |                                                                                     |
| Building No// Flat No.*       Floor No.       Name of the Premises / Building         C-403       Enter Floor No       Premises/Building         Road / Street*       City / Town / Locality / Village*         Ananth Nagar       Bangalore         State*       District*       PIN Code*         Karnataka       *       Bengaluru (Bangalore) Urb: •       S60100         2. Name of Witness*       Occupation       Suresh       Enter Floor No.         Suresh       Enter Floor No.       Name of the Premises / Building         D-56       Enter Floor No.       Premises/Building         Road / Street*       City / Town / Locality / Village*         Vasundhara Layput       Bangalore         State*       District*       PIN Code*         Bangalore       09/03/2018         Name of Primary/ other Authorized Signatory •       Place*         Or other Authorized Signatory •       Place*         District       Date*         Director       09/03/2018         ObsCis compulsory for Companies & LLP       Obscis compulsory for Companies & LLP         • Descip problem using DSC? Click here for help       Solte                                                                                                    | Address of Witness*                                          |                                                                                            |                                 |                                                                                     |
| C-403 Enter Floor No Premises/Building   Road / Street* City / Town / Locality / Village*   Ananth Nagar Bangalore   State* District* PIN Code*   Karnataka Bengaluru (Bangalore) Urbi S60100   2. Name of Witness* Occupation   Suresh Enter Occupation   Suresh Enter Floor No.   Building No./ Flat No.* Floor No.   Premises/Building   D-56 Enter Floor No.   Road / Street* City / Town / Locality / Village*   Vasundhara Layput Bangalore   State* District*   PIN Code*   Karnataka Bengaluru (Bangalore) Urbi   State* District*   PIN Code*   Karnataka Bengaluru (Bangalore) Urbi   State* District*   PIN Code*   Karnataka Bengaluru (Bangalore) Urbi   State* District*   PIN Code*   Karnataka Bengaluru (Bangalore) Urbi   Vasundhara Layput Bangalore   State* District*   PIN Code*   Karnataka Bengaluru (Bangalore) Urbi   Vasundhara Layput   Bangalore   O9/03/2018   S. Primary Authorized signatory or other Authorized signatory or other Authorized signatory or other Authorized signatory or other Authorized signatory or other Authorized signatory or other Authorized signatory or other Authorized signatory or other Authorized signatory or other Authorized signatory or other Authorized signatory or other Authorized signatory                                                                                                    | Building No./ Flat No.•                                      | Floor No.                                                                                  | Name of the Premises / Building |                                                                                     |
| Road / Street City / Town / Locality / Village*   Ananth Nagar Bangalore   State* District*   PIN Code*   Karnataka *   Bengaluru (Bangalore) Urb: •   Stoolo   2. Name of Witness*   Occupation   Suresh Enter Occupation   Address of Witness*   Building No./ Flat No.*   Floor No.   Name of the Premises / Building   D-56   Enter Floor No.   Premises/Building   Road / Street*   City / Town / Locality / Village*   Vasundhara Layput   Bangalore   Ustrict*   PIN Code*   Karnataka   •   Bengaluru (Bangalore) Urb: •   State*   District*   PIN code*   Bangalore   09/03/2018     *   Name of Primary/ other Authorized Signatory •   Place*   ANGAD ARGRA[AJIPA1572E] •   Designation / Status*   Designation / Status*   Designation / Status*   Date*   Director   09/03/2018     *   Designation / Status*   Date*   Discor   09/03/2018        *   *   Designation / Status*   Date*   Director   09/03/2018                                                                                                    | C-403                                                        | Enter Floor No                                                                             | Premises/Building               |                                                                                     |
| Ananth Nagar Bangalore   State* District*   PIN Code*   Karnataka Bengaluru (Bangalore) Urbi *   Storesh Occupation   Suresh Enter Occupation   Address of Witness* Occupation   Building No./ Flat No.* Floor No.   Poro Premises/Building   D-56 Enter Floor No   Premises/Building   Name of the Premises / Building   D-56 Enter Floor No   Premises/Building   Vasundhara Layput   Bangalore   State* District*   PIN Code*   Karnataka   Bengaluru (Bangalore) Urbi *   State*   District*   PIN code*   Bangalore   0y/03/2018   Softing LUT* Date of Filing LUT* Bangalore Op/03/2018 S. Primary Authorized Signatory or other Authorized Signatory Once signate of Piling LUT* Date* District* Date* District* Date* District* Date* Date* District* Date* District* Date* Date* Date* Date* Date* Date* Date* Date* Date* Date* Date* Date* Date* Date* Date* Date* Date* Date* Date* Date* Date* Date* Date* Date* Date* Date* Date* Date* Date* Date* Date* Date* Date* Date* Date* Date* Date* Date* Date* Date* Date* Date* Date* Date* Date* Date* Date* Dat                                                                                                    | Road / Street•                                               | City / Town / Locality / Village•                                                          |                                 |                                                                                     |
| State* District* PIN Code*   Karnataka Bengaluru (Bangalore) Urb: * S60100   2. Name of Witness* Occupation   Suresh Enter Occupation   Address of Witness* Enter Occupation   Building No./ Flat No.* Floor No.   P-56 Enter Floor No   Premises/Building   D-56 Enter Floor No   Vasundhara Layput Bangalore   State* District*   Vasundhara Layput Bangalore) Urb: *   Sofo100   Plin Code*    Name of Primary/ other Authorized Signatory * Place* ANGAD ARORA[AJIPA1572E] * Bangalore Designation / Status* Date* District * Date* District * Date* Discor Dog/03/2018 * Descing problem using DSC? Click here for help                                                                                                    | Ananth Nagar                                                 | Bangalore                                                                                  |                                 |                                                                                     |
| Karnataka <ul> <li>Bengaluru (Bangalore) Urbit</li> <li>Soloo</li> </ul> 2. Name of Witness* <ul> <li>Occupation</li> <li>Suresh</li> <li>Enter Occupation</li> </ul> Address of Witness*   Building No./ Flat No.* Floor No.   Poso Premises / Building   D-56 Enter Floor No.   Premises/Building   Poso Premises/Building   Road / Street* City / Town / Locality / Village*   Vasundhara Layput Bangalore   State* District*   Place of Filing LUT* Date of Filing LUT*   09/03/2018 09/03/2018     Solution / Status* Date*   Designation / Status* Date*   OPSC is compulsory for Companies & LLP   P Facing problem using DSC? Click here for help                                                                                                    | State•                                                       | District•                                                                                  | PIN Code•                       |                                                                                     |
| 2. Name of Witness* Occupation   Suresh Enter Occupation   Address of Witness*   Building No./ Flat No.* Floor No.   D-56 Enter Floor No   Premises/Building   D-56 Enter Floor No   Premises/Building   Road / Street* City / Town / Locality / Village*   Vasundhara Layput   Bangalore   State*   District*   PIN Code*   Karnataka   Bengaluru (Bangalore) Urb:   State   09/03/2018   Name of Primary/ other Authorized Signatory • Place* ANGAD ARORA(AJIPA1572E) • Bangalore Descing problem using DSC? Click here for help • Facing problem using DSC? Click here for help                                                                                                    | Karnataka 🔻                                                  | Bengaluru (Bangalore) Urb: 🔻                                                               | 560100                          |                                                                                     |
| Suresh Enter Occupation   Address of Witness*   Building No./ Flat No.*   Floor No.   Name of the Premises / Building   D-56   Enter Floor No   Premises/Building   Name of Street*   City / Town / Locality / Village*   Vasundhara Layput   Bangalore   State*   District*   PIN Code*   Karnataka   *   Bengaluru (Bangalore) Urb: *   560100   Place of Filing LUT* Og/03/2018    S. Primary Authorized signatory or other Authorized signatory or other Authorized signatory can sign the Application Form cannot be edited Placet Og/03/2018 Op/03/2018 Op/03/2018 Op/03/2018 Op/03/2018                                                                                                    | 2. Name of Witness•                                          | Occupation                                                                                 |                                 |                                                                                     |
| Address of Witness*   Building No./ Flat No.*   Floor No.   Name of the Premises / Building   D-56   Enter Floor No   Premises/Building   Vasundhara Layput   Bangalore   State*   District*   PIN Code*   Karmataka   Bengaluru (Bangalore) Urbi: ▼   S60100   Place of Filing LUT* Og/03/2018      State*   District*   PIN Code*   Karmataka   Place of Filing LUT*   Og/03/2018     S. Primary Authorized signatory   Orber Authorized Signatory   Place*   ANGAD ARORA[AJIPA1572E]   Vasing problem using DSC? Click here for help                                                                                                    | Suresh                                                       | Enter Occupation                                                                           |                                 |                                                                                     |
| Karnataka   Bengaluru (Bangalore) Urb:   Place of Filing LUT*   Date of Filing LUT*   09/03/2018     Name of Primary/ other Authorized Signatory •   Place*   ANGAD ARORA[AJIPA1572E]   Place*   Director   09/03/2018     Date*   Director   09/03/2018     Date*   Director   09/03/2018     ObsC is compulsory for Companies & LLP   Image of Primery Place     Place*     Date*   Director     Og/03/2018     Image of Disc     Companies & LLP   Image of Primery Disc     Companies & LLP     Image of Disc     Image of Disc </th <th>D-56 Road / Street* Vasundhara Layput State*</th> <th>Floor No.<br/>Enter Floor No<br/>City / Town / Locality / Village•<br/>Bangalore<br/>District•</th> <th>Premises/Building</th> <th></th>                                                                                                    | D-56 Road / Street* Vasundhara Layput State*                 | Floor No.<br>Enter Floor No<br>City / Town / Locality / Village•<br>Bangalore<br>District• | Premises/Building               |                                                                                     |
| Place of Filing LUT*       Date of Filing LUT*         Bangalore       09/03/2018         Name of Primary/ other Authorized Signatory *       Place*         ANGAD ARORA[AJIPA1572E]       *         Bangalore       5. Primary Authorized signatory or or other Authorized signatory can sign the Application Form         Designation / Status*       Date*         Director       09/03/2018         © DSC is compulsory for Companies & LLP         © Facing problem using DSC? Click here for help                                                                                                    | Karnataka 🔻                                                  | Bengaluru (Bangalore) Urba 🔻                                                               | 560100                          |                                                                                     |
| Name of Primary/ other Authorized Signatory •       Place •       5. Primary Authorized signatory or other Authorized signatory or other Authorized signatory can sign the Application Form         ANGAD ARORA[AJIPA1572E] •       Bangalore       6. Once signed and filed, Form cannot be edited         Designation / Status •       Date •       6. Once signed and filed, Form cannot be edited         Ø DSC is compulsory for Companies & LLP       9 Facing problem using DSC? Click here for help       6. Once signed and filed, Form cannot be edited                                                                                                    | Place of Filing LUT•<br>Bangalore                            | Date of Filing LUT•<br>09/03/2018                                                          |                                 |                                                                                     |
| ANGAD ARORA[AJIPA1572E]       v       Bangalore       can sign the Application Form         Designation / Status*       Date*       6. Once signed and filed, Form cannot be edited         Director       09/03/2018       09/03/2018         Image: DSC is compulsory for Companies & LLP       Image: Companies & LLP       Image: Companies & LLP         Image: Problem using DSC? Click here for help       Image: Companies & LLP       Image: Companies & LLP                                                                                                    | Name of Primary/ other Authorize                             | ed Signatory • Place •                                                                     |                                 | 5. Primary Authorized signatory<br>or other Authorized signatory                    |
|                                                                                                    | ANGAD ARORA[AJIPA1572E]<br>Designation / Status*<br>Director | Bangalore     Date*     09/03/2018 ies & LLP ck here for help                              |                                 | can sign the Application Form<br>6. Once signed and filed, Form<br>cannot be edited |

A confirmation message is displayed that application is saved successfully.

|                                                                                 | Skip to Main Content O A <sup>+</sup> A <sup>-</sup>          |
|---------------------------------------------------------------------------------|---------------------------------------------------------------|
| Goods and Services Tax                                                          | ▲ ANGAD JASBIRSINGH A v                                       |
| Dashboard Services - GST Law Search Taxpayer - Help -                           | e-Way Bill System                                             |
| Dashboard > Services > User Services > Furnish Letter of Undertaking (LUT)      | 🔾 English                                                     |
| Application Saved Successfully. You can retrieve saved application from Service | es> User Services> My Saved Applications.                     |
|                                                                                 |                                                               |
| GST RFD - 11 : Furnishing of Letter of Undertaking for export of                | f goods or services                                           |
|                                                                                 |                                                               |
| GSTIN - 22AJIPA1572E3ZT Legal Name - ANGAD JAS                                  | BIRSINGH ARORA Trade Name - LTrade                            |
| Address - 1, mg, ecity, Raipur, Chhattisgarh, 492001                            |                                                               |
|                                                                                 | Indicates Mandatory Fields     Instructions to file LUT       |
| LUT Applied for financial year*                                                 | 1. Select the Financial Year for                              |
| 2017-18                                                                         | LUT                                                           |
| Document Upload                                                                 | 2. If you have already furnished<br>LUT Offline, for previous |
| Providence I which will be devided by a first PPA                               | period, please attach the                                     |

| Choose File No file chosen                                                                                                    |                                                                                                    |                                                                                                    |                                                                                                   |
|----------------------------------------------------------------------------------------------------|----------------------------------------------------------------------------------------------------|----------------------------------------------------------------------------------------------------|---------------------------------------------------------------------------------------------------|
| Only PDF or JPEG file formats an                                                                                                    | e allowed                                                                                                    |                                                                                                    |                                                                                                   |
| Maximum file size for upload is 2                                                                                                    | MB.                                                                                                    |                                                                                                    |                                                                                                   |
| Note: You can attach the Let                                                                                                    | ter of undertaking already crea                                                                                                    | ated for the FY, if any.                                                                                                    |                                                                                                   |
| Letter of Undertaking for ex                                                                                                    | port of goods or services wi                                                                                                    | ithout navment of integrated tay                                                                                                    | 3. If you're filing LUT, please                                                                   |
| (See rule 96A)                                                                                                    | port of goods or services w                                                                                                    | anout payment of integrated tax                                                                                                    | read and select all the three<br>checkboxes for accepting the                                     |
| Goods and Services Tax Identifi                                                                                                    | cation Number - 22AJIPA1572                                                                                                    | E3ZT                                                                                                    | conditions prescribed in Lette<br>of Undertaking                                                  |
| То                                                                                                    | 4. Enter the details of two                                                                                                    |                                                                                                    |                                                                                                   |
| The President of India (hereinal                                                                                                    | fter called the ``President''), ac                                                                                                    | ting through the proper officer                                                                                                    | independent witnesses                                                                             |
| I/We ANGAD JASBIRSINGH A<br>Goods & Services Tax Identifica<br>undertaker(s) including my/our<br>representatives/successors and<br>this 9th day of March, 2018 t                                                                                                    | <b>NRORA</b> of <b>1</b> , <b>mg</b> , ecity, Raipu<br>tion Number No. <b>22AJIPA15</b><br>respective heirs, executors/ a<br>assigns by these presents, he<br>o the President                                                                                                    | ur, Chhattisgarh, 492001 having<br>72E32T hereinafter called "the<br>Idministrators, legal<br>reby jointly and severally undertake on                                                                                                    |                                                                                                   |
| (a) to export the goods or specified in sub-rule (1) of rule                                                                                                    | services supplied without payr<br>96A; •                                                                                                    | ment of integrated tax within time                                                                                                    |                                                                                                   |
| (b) to observe all the prov<br>in respect of export of goods o                                                                                                    | isions of the Goods and Servic<br>r services; •                                                                                                    | es Tax Act and rules made thereunder,                                                                                                    |                                                                                                   |
| (c) pay the integrated tax,<br>along with an amount equal to<br>from the date of invoice till the                                                                                                    | thereon in the event of failure<br>eighteen percent interest per<br>date of payment.                                                                                                    | a to export the goods or services,<br>annum on the amount of tax not paid,                                                                                                    |                                                                                                   |
| I/We declare that this undertak<br>performance of enacts in which                                                                                                    | ing is given under the orders o<br>the public are interested.                                                                                                    | of the proper officer for the                                                                                                    |                                                                                                   |
|                                                                                                    |                                                                                                    |                                                                                                    |                                                                                                   |
| IN THE WITNESS THEREOF the                                                                                                    | se presents have been signed (                                                                                                    | the day hereighter witten by the                                                                                                    |                                                                                                   |
| undertaker(s)                                                                                                    | · · · · · · · · · · · · · · · · · · ·                                                                                                    | the day hereinbefore written by the                                                                                                    |                                                                                                   |
| undertaker(s)                                                                                                    | ,                                                                                                    | the day hereinberore written by the                                                                                                    |                                                                                                   |
| undertaker(s)<br>Name, address and occupa                                                                                                    | tion of the independent Wit                                                                                                    | nesses                                                                                                    |                                                                                                   |
| undertaker(s)<br>Name, address and occupa<br>1. Name of Witness*                                                                                                    | tion of the independent Wit                                                                                                    | nesses                                                                                                    |                                                                                                   |
| undertaker(s)<br>Name, address and occupa<br>1. Name of Witness•<br>Akash                                                                                                    | tion of the independent Wit<br>Occupation                                                                                                    | nesses                                                                                                    |                                                                                                   |
| undertaker(s)<br>Name, address and occupa<br>1. Name of Witness•<br>Akash                                                                                                    | tion of the independent Wit<br>Occupation<br>Enter Occupation                                                                                                    | nesses                                                                                                    |                                                                                                   |
| undertaker(s)<br>Name, address and occupa<br>1. Name of Witness•<br>Akash<br>Address of Witness•                                                                                                    | tion of the independent Wit<br>Occupation<br>Enter Occupation                                                                                                    | nesses                                                                                                    |                                                                                                   |
| undertaker(s)<br>Name, address and occupa<br>1. Name of Witness•<br>Akash<br>Address of Witness•<br>Building No./ Flat No.•                                                                                                    | tion of the independent Wit<br>Occupation<br>Enter Occupation<br>Floor No.                                                                                                    | Name of the Premises / Building                                                                                                    |                                                                                                   |
| undertaker(s)<br>Name, address and occupa<br>1. Name of Witness•<br>Akash<br>Address of Witness•<br>Building No./ Flat No.•<br>C-403                                                                                                    | tion of the independent With<br>Occupation<br>Enter Occupation<br>Floor No.<br>Enter Floor No                                                                                                    | Name of the Premises / Building Premises/Building                                                                                                    |                                                                                                   |
| undertaker(s)<br>Name, address and occupa<br>1. Name of Witness•<br>Akash<br>Address of Witness•<br>Building No./ Flat No.•<br>C-403<br>Road / Street•                                                                                                    | Cccupation<br>Cccupation<br>Enter Occupation<br>Floor No.<br>Enter Floor No<br>City / Town / Locality /                                                                                                    | Name of the Premises / Building Village*                                                                                                    |                                                                                                   |
| undertaker(s)<br>Name, address and occupa<br>1. Name of Witness*<br>Akash<br>Address of Witness*<br>Building No./ Flat No.*<br>C-403<br>Road / Street*<br>Ananth Nagar                                                                                                    | tion of the independent With<br>Occupation<br>Enter Occupation<br>Floor No.<br>Enter Floor No<br>City / Town / Locality /<br>Bangalore                                                                                                    | Name of the Premises / Building Village*                                                                                                    |                                                                                                   |
| undertaker(s)<br>Name, address and occupa<br>1. Name of Witness•<br>Akash<br>Address of Witness•<br>Building No./ Flat No.•<br>C-403<br>Road / Street•<br>Ananth Nagar<br>State•                                                                                                    | tion of the independent With<br>Occupation<br>Enter Occupation<br>Floor No.<br>Enter Floor No<br>City / Town / Locality /<br>Bangalore<br>District*                                                                                                    | Name of the Premises / Building Village* PIN Code*                                                                                                    |                                                                                                   |
| undertaker(s)<br>Name, address and occupa<br>1. Name of Witness•<br>Akash<br>Address of Witness•<br>Building No./ Flat No.•<br>C-403<br>Road / Street•<br>Ananth Nagar<br>State•<br>Karnataka                                                                                                    | tion of the independent With<br>Occupation<br>Enter Occupation<br>Floor No.<br>Enter Floor No<br>City / Town / Locality /<br>Bangalore<br>District•<br>Y Bengaluru (Bangalore                                                                                                    | Name of the Premises / Building Premises/Building Village PIN Code e) Urb:  Village                                                                                                    |                                                                                                   |
| undertaker(s)<br>Name, address and occupa<br>1. Name of Witness*<br>Akash<br>Address of Witness*<br>Building No./ Flat No.*<br>C-403<br>Road / Street*<br>Ananth Nagar<br>State*<br>Karnataka<br>2. Name of Witness*                                                                                                    | tion of the independent With<br>Occupation<br>Enter Occupation<br>Floor No.<br>Enter Floor No<br>City / Town / Locality /<br>Bangalore<br>District*<br>Bengaluru (Bangalore<br>Occupation                                                                                                    | Name of the Premises / Building Premises/Building Village PIN Code e) Urb:  Village                                                                                                    |                                                                                                   |
| undertaker(s)<br>Name, address and occupa<br>1. Name of Witness*<br>Akash<br>Address of Witness*<br>Building No./ Flat No.*<br>C-403<br>Road / Street*<br>Ananth Nagar<br>State*<br>Karnataka<br>2. Name of Witness*<br>Suresh                                                                                                    | tion of the independent With<br>Occupation<br>Enter Occupation<br>Floor No.<br>Enter Floor No<br>City / Town / Locality /<br>Bangalore<br>District*<br>V Bengaluru (Bangalore<br>Occupation<br>Enter Occupation                                                                                                    | Name of the Premises / Building          Village*         PIN Code*         e) Urb:       \$ 560100                                                                                                    |                                                                                                   |
| undertaker(s)<br>Name, address and occupa<br>1. Name of Witness•<br>Akash<br>Address of Witness•<br>Building No./ Flat No.•<br>C-403<br>Road / Street•<br>Ananth Nagar<br>State•<br>Karnataka<br>2. Name of Witness•<br>Suresh<br>Address of Witness•                                                                                                    | tion of the independent With<br>Occupation<br>Enter Occupation<br>Floor No.<br>Enter Floor No<br>City / Town / Locality /<br>Bangalore<br>District*<br>Bengaluru (Bangalore<br>Occupation<br>Enter Occupation                                                                                                    | Name of the Premises / Building Premises/Building Village* PIN Code* e) Urb:  S60100                                                                                                    |                                                                                                   |
| undertaker(s)<br>Name, address and occupa<br>1. Name of Witness•<br>Akash<br>Address of Witness•<br>Building No./ Flat No.•<br>C-403<br>Road / Street•<br>Ananth Nagar<br>State•<br>Karnataka<br>2. Name of Witness•<br>Suresh<br>Address of Witness•<br>Public No. (2000)                                                                                                    | tion of the independent With<br>Occupation<br>Enter Occupation<br>Floor No.<br>Enter Floor No<br>City / Town / Locality /<br>Bangalore<br>District*<br>Bengaluru (Bangalore<br>Occupation<br>Enter Occupation                                                                                                    | Name of the Premises / Building Premises/Building Village PIN Code PIN Code                                                                                                    |                                                                                                   |
| undertaker(s)<br>Name, address and occupa<br>1. Name of Witness*<br>Akash<br>Address of Witness*<br>Building No./ Flat No.*<br>C-403<br>Road / Street*<br>Ananth Nagar<br>State*<br>Karnataka<br>2. Name of Witness*<br>Suresh<br>Address of Witness*<br>Building No./ Flat No.*                                                                                                    | tion of the independent With<br>Occupation<br>Enter Occupation<br>Floor No.<br>Enter Floor No<br>City / Town / Locality /<br>Bangalore<br>District*<br>Bengaluru (Bangalore<br>Occupation<br>Enter Occupation                                                                                                    | Name of the Premises / Building Village PIN Code PIN Code Name of the Premises / Building PIN Code BUrb: PIN Code BUrb: PIN Co |                                                                                                   |
| undertaker(s)<br>Name, address and occupa<br>1. Name of Witness*<br>Akash<br>Address of Witness*<br>Building No./ Flat No.*<br>C-403<br>Road / Street*<br>Ananth Nagar<br>State*<br>Karnataka<br>2. Name of Witness*<br>Suresh<br>Address of Witness*<br>Building No./ Flat No.*<br>D-56                                                                                                    | tion of the independent With<br>Occupation<br>Enter Occupation<br>Floor No.<br>Enter Floor No<br>City / Town / Locality /<br>Bangalore<br>District*<br>Bengaluru (Bangalore<br>Occupation<br>Enter Occupation<br>Floor No.<br>Enter Floor No                                                                                                    | Name of the Premises / Building         Village*         PIN Code*         e) Urb:       \$560100         Name of the Premises / Building         PIN Code*         e) Urb:       \$560100                                                                                                    |                                                                                                   |
| undertaker(s)<br>Name, address and occupa<br>1. Name of Witness*<br>Akash<br>Address of Witness*<br>Building No./ Flat No.*<br>C-403<br>Road / Street*<br>Ananth Nagar<br>State*<br>Karnataka<br>2. Name of Witness*<br>Suresh<br>Address of Witness*<br>Building No./ Flat No.*<br>D-56<br>Road / Street*                                                                                                    | tion of the independent With<br>Occupation<br>Enter Occupation<br>Floor No.<br>Enter Floor No<br>City / Town / Locality /<br>Bangalore<br>District*<br>V Bengaluru (Bangalore<br>Occupation<br>Enter Occupation<br>Floor No.<br>Enter Floor No<br>City / Town / Locality /                                                                                                    | Inesses         Inesses         Inesses <td< td=""><td></td></td<>                                                                                                    |                                                                                                   |
| undertaker(s)<br>Name, address and occupa<br>Akash<br>Address of Witness•<br>Building No./ Flat No.•<br>C-403<br>Road / Street•<br>Ananth Nagar<br>State•<br>Karnataka<br>2. Name of Witness•<br>Suresh<br>Address of Witness•<br>Building No./ Flat No.•<br>D-56<br>Road / Street•<br>Vasundhara Layput                                                                                                    | tion of the independent With<br>Occupation<br>Enter Occupation<br>Floor No.<br>Enter Floor No<br>City / Town / Locality /<br>Bangalore<br>District•<br>V Bengaluru (Bangalore<br>Occupation<br>Enter Occupation<br>Floor No.<br>Enter Floor No<br>City / Town / Locality /<br>Bangalore                                                                                                    | Name of the Premises / Building Village PIN Code PIN Code Name of the Premises / Building Village Name of the Premises / Building Village Village                                                                                                    |                                                                                                   |
| undertaker(s)<br>Name, address and occupa<br>Akash<br>Address of Witness*<br>Building No./ Flat No.*<br>C-403<br>Road / Street*<br>Ananth Nagar<br>State*<br>Karnataka<br>2. Name of Witness*<br>Suresh<br>Address of Witness*<br>Building No./ Flat No.*<br>D-56<br>Road / Street*<br>Vasundhara Layput                                                                                                    | tion of the independent With<br>Occupation<br>Enter Occupation<br>Floor No.<br>Enter Floor No<br>City / Town / Locality /<br>Bangalore<br>District*<br>V Bengaluru (Bangalore<br>Occupation<br>Enter Occupation<br>Floor No.<br>Enter Floor No<br>City / Town / Locality /<br>Bangalore<br>District*                                                                                                    | Name of the Premises / Building Village PIN Code PIN Code PIN Code PIN Code PIN Code PIN Code PIN Code PIN Code PIN Code PIN Code PIN Code                                                                                                    |                                                                                                   |
| undertaker(s)<br>Name, address and occupa<br>1. Name of Witness*<br>Akash<br>Address of Witness*<br>Building No./ Flat No.*<br>C-403<br>Road / Street*<br>Ananth Nagar<br>State*<br>Karnataka<br>2. Name of Witness*<br>Suresh<br>Address of Witness*<br>Building No./ Flat No.*<br>D-56<br>Road / Street*<br>Vasundhara Layput<br>State*<br>Karnataka                                                                                 | tion of the independent With<br>Occupation<br>Enter Occupation<br>Floor No.<br>Enter Floor No<br>City / Town / Locality /<br>Bangalore<br>District*<br>V Bengaluru (Bangalore<br>Occupation<br>Enter Occupation<br>Floor No.<br>Enter Floor No<br>City / Town / Locality /<br>Bangalore<br>District*<br>V Bangalore                                                                                                    | Name of the Premises / Building Village PIN Code PIN Code PIN Code PIN Code PIN Code PIN Code PIN Code PIN Code PIN Code PIN Code S60100 PIN Code PIN Code PIN Code PIN Code PIN Code PIN Code PIN Code PIN Code PIN Code PIN Code PIN Code PIN Code                                                                                                    |                                                                                                   |
| undertaker(s)<br>Name, address and occupa<br>1. Name of Witness*<br>Akash<br>Address of Witness*<br>Building No./ Flat No.*<br>C-403<br>Road / Street*<br>Ananth Nagar<br>State*<br>Karnataka<br>2. Name of Witness*<br>Suresh<br>Address of Witness*<br>Building No./ Flat No.*<br>D-56<br>Road / Street*<br>Vasundhara Layput<br>State*<br>Karnataka<br>Place of Filing LUT*                                                         | tion of the independent With<br>Occupation<br>Enter Occupation<br>Floor No.<br>Enter Floor No<br>City / Town / Locality /<br>Bangalore<br>District*<br>V Bengaluru (Bangalore<br>Occupation<br>Enter Occupation<br>Floor No.<br>Enter Floor No<br>City / Town / Locality /<br>Bangalore<br>District*<br>V Bangalore<br>District<br>Enter Floor No<br>City / Town / Locality /<br>Bangalore<br>District<br>District*                                                                                                    | Name of the Premises / Building   Village*   PIN Code*   e) Urb:   Village   PIN Code*   b) Urb:   PIN Code*   b) Urb:   PIN Code*   b) Urb:   PIN Code*   b) Urb:   PIN Code*   b) Urb:   PIN Code*   b) Urb:   PIN Code*   b) Urb:   PIN Code*   b) Urb:   Village*   D) Urb:   VID                                                                                                    |                                                                                                   |
| undertaker(s)<br>Name, address and occupa<br>1. Name of Witness*<br>Akash<br>Address of Witness*<br>Building No./ Flat No.*<br>C-403<br>Road / Street*<br>Ananth Nagar<br>State*<br>Karnataka<br>2. Name of Witness*<br>Suresh<br>Address of Witness*<br>Building No./ Flat No.*<br>D-56<br>Road / Street*<br>Vasundhara Layput<br>State*<br>Karnataka<br>Place of Filing LUT*<br>Bangalore                                            | tion of the independent With<br>Occupation<br>Enter Occupation<br>Floor No.<br>Enter Floor No<br>City / Town / Locality /<br>Bangalore<br>District*<br>Bengaluru (Bangalore<br>Occupation<br>Enter Occupation<br>Floor No.<br>Enter Floor No<br>City / Town / Locality /<br>Bangalore<br>District*<br>Bengaluru (Bangalore<br>District*<br>Bengaluru (Bangalore)<br>District*<br>Bengaluru (Bangalore)<br>District*<br>Bengaluru (Bangalore)<br>District*                                                                                                    | Name of the Premises / Building Village PIN Code PIN Code PIN Code PIN Code PIN Code PIN Code PIN Code PIN Code PIN Code PIN Code PIN Code PIN Code PIN Code PIN Code                                                                                                    |                                                                                                   |
| undertaker(s)<br>Name, address and occupa<br>Akash<br>Address of Witness*<br>Building No./ Flat No.*<br>C-403<br>Road / Street*<br>Ananth Nagar<br>State*<br>Karnataka<br>2. Name of Witness*<br>Suresh<br>Address of Witness*<br>Building No./ Flat No.*<br>D-56<br>Road / Street*<br>Vasundhara Layput<br>State*<br>Karnataka<br>Place of Filing LUT*<br>Bangalore                                                                   | tion of the independent With<br>Occupation<br>Enter Occupation<br>Floor No.<br>Enter Floor No<br>City / Town / Locality /<br>Bangalore<br>District*<br>V Bengaluru (Bangalore<br>Occupation<br>Enter Occupation<br>Floor No.<br>Enter Floor No<br>City / Town / Locality /<br>Bangalore<br>District*<br>V Bengaluru (Bangalore<br>District*<br>V Bengaluru (Bangalore<br>District*<br>V Bengaluru (Bangalore<br>District*<br>V Bengaluru (Bangalore<br>District*<br>V Bengaluru (Bangalore<br>District*<br>V Bengaluru (Bangalore<br>District*<br>V Bengaluru (Bangalore)<br>District* | Name of the Premises / Building   Village*   PIN Code*   e) Urb:   PIN Code*   e) Urb:   PIN Code*   e) Urb:   PIN Code*   PIN Code*   PIN Code*   PIN Code*   PIN Code*                                                                                                    | 5. Primary Authorized signatory                                                                   |
| undertaker(s)<br>Name, address and occupa<br>1. Name of Witness*<br>Akash<br>Address of Witness*<br>Building No./ Flat No.*<br>C-403<br>Road / Street*<br>Ananth Nagar<br>State*<br>Karnataka<br>2. Name of Witness*<br>Suresh<br>Address of Witness*<br>Building No./ Flat No.*<br>D-56<br>Road / Street*<br>Vasundhara Layput<br>State*<br>Karnataka<br>Place of Filing LUT*<br>Bangalore<br>Name of Primary/ other Author<br>Select | tion of the independent With<br>Occupation<br>Enter Occupation<br>Floor No.<br>Enter Floor No<br>City / Town / Locality /<br>Bangalore<br>District*<br>Ploor No.<br>Enter Occupation<br>Floor No.<br>Enter Floor No<br>City / Town / Locality /<br>Bangalore<br>District*<br>Ploor No.<br>Enter Floor No<br>City / Town / Locality /<br>Bangalore<br>District*<br>Ploate of Filing LUT*<br>09/03/2018<br>Zed Signatory Plac                                                                                                    | Name of the Premises / Building   Village*   PIN Code*   e) Urb:   PIN Code*   e) Urb:   PIN Code*   e) Urb:   S60100                                                                                                    | 5. Primary Authorized signatory<br>or other Authorized signatory<br>can sign the Application Form |

|      | SAVE                                 | PREVIEW                | SIGN AND FILE WITH DSC              | SIGN AND FILE WITH EVC |                  | ^   |
|------|--------------------------------------|------------------------|-------------------------------------|------------------------|------------------|-----|
| © 2  | 2016-17 Goods and Services Tax       | Network                | Site Last Updated on                | Designed & D           | eveloped by GSTN |     |
| Site | best viewed at 1024 x 768 resolution | n in Internet Explorer | 10+, Google Chrome 49+, Firefox 45+ | + and Safari 6+        |                  | Тор |

Note: You can navigate to Services > User Services > My Saved Applications to retrieve the saved application later.

| Creation Date | Form No.   | Form Description                                    | Expiry Date | Status  | Action |
|---------------|------------|-----------------------------------------------------|-------------|---------|--------|
| 07/03/2018    | GST RFD-11 | Application for Furnishing Letter of<br>Undertaking | 22/03/2018  | Draft 🟮 | 1      |
| 05/03/2018    | GST RFD-11 | Application for Furnishing Letter of<br>Undertaking | 20/03/2018  | Draft 🟮 | 1      |

#### 12. Click the **PREVIEW** button to preview the form.

|                                                                                                    | Skip to Main Content O A <sup>+</sup> A <sup>-</sup>                                        |
|----------------------------------------------------------------------------------------------------|---------------------------------------------------------------------------------------------|
| 📓 Goods and Services Tax                                                                                                    | ANGAD JASBIRSINGH A                                                                         |
| Dashboard Services + GST Law Search Taxpayer + Help + e-Way Bill System                                                                                                    |                                                                                             |
| Dashboard > Services > User Services > Furnish Letter of Undertaking (LUT)                                                                                                    | 🛛 English                                                                                   |
| GST RFD - 11 : Furnishing of Letter of Undertaking for export of goods or services                                                                                                    |                                                                                             |
| GSTIN - 22AJIPA1572E3ZT Legal Name - ANGAD JASBIRSINGH ARORA Trade Na                                                                                                    | me - LTrade                                                                                 |
| Address - 1, mg, ecity, Raipur, Chhattisgarh, 492001                                                                                                    |                                                                                             |
| Indicates Mandatory Fields                                                                                                    | Instructions to file LUT                                                                    |
| LUT Applied for financial year* 2017-18                                                                                                    | <ol> <li>Select the Financial Year for<br/>which you want to furnish the<br/>LUT</li> </ol> |
| Document Upload                                                                                                    | 2. If you have already furnished                                                            |
| Previous Letter of Undertaking (LUT)                                                                                                    | period, please attach the<br>same here and continue to<br>file your application             |
| Choose File No file chosen                                                                                                    |                                                                                             |
| • Only PDF or JPEG file formats are allowed.                                                                                                    |                                                                                             |
| Maximum file size for upload is 2 MB.     Note: You can attach the latter of updataking already created for the EV if any                                                                                                    |                                                                                             |
| Note. Tou can attach the Letter of undertaking already cleated for the P1, if any.                                                                                                    |                                                                                             |
| Letter of Undertaking for export of goods or services without payment of integrated tax                                                                                                    | 3. If you're filing LUT, please                                                             |
| (See rule 96A)                                                                                                    | read and select all the three<br>checkboxes for accepting the                               |
| Goods and Services Tax Identification Number - 22AJIPA1572E3ZT                                                                                                    | conditions prescribed in Letter<br>of Undertaking                                           |
| To<br>The President of India (hereinafter called the "President"), acting through the proper officer                                                                                                    | <ol> <li>Enter the details of two<br/>independent witnesses</li> </ol>                      |
| I/We ANGAD JASBIRSINGH ARORA of 1, mg, ecity, Raipur, Chhattisgarh, 492001 having<br>Goods & Services Tax Identification Number No. 22AJIPA1572E3ZT hereinafter called "the<br>undertaker(s) including my/our respective heirs, executors/ administrators, legal<br>representatives/successors and assigns by these presents, hereby jointly and severally undertake on<br>this 9th day of March, 2018 to the President                                                                                                    |                                                                                             |
| (a) to export the goods or services supplied without payment of integrated tax within time<br>specified in sub-rule (1) of rule 96A; •                                                                                                    |                                                                                             |
| (b) to observe all the provisions of the Goods and Services Tax Act and rules made thereunder,<br>in report of expect of expec |                                                                                             |

| along with an amount equal to eight                                                                                                    | teen in the event of failure to export the iteen percent interest per annum on the iterest per annum on the iterest per a | ne goods or services,<br>ne amount of tax not paid, |                                                                                                    |
|----------------------------------------------------------------------------------------------------|----------------------------------------------------------------------------------------------------|-----------------------------------------------------|----------------------------------------------------------------------------------------------------|
| from the date of invoice till the dat                                                                                                    | a of payment.•                                                                                                    |                                                     |                                                                                                    |
| I/We declare that this undertaking i<br>performance of enacts in which the                                                                                                    | s given under the orders of the proper<br>public are interested.                                                                                                    | officer for the                                     |                                                                                                    |
| IN THE WITNESS THEREOF these pr<br>undertaker(s)                                                                                                    | esents have been signed the day here                                                                                                    | inbefore written by the                             |                                                                                                    |
| Name, address and occupation                                                                                                    | of the independent Witnesses                                                                                                    |                                                     |                                                                                                    |
| 1. Name of Witness*                                                                                                    | Occupation                                                                                                    |                                                     |                                                                                                    |
| Akash                                                                                                    | Enter Occupation                                                                                                    |                                                     |                                                                                                    |
| Address of Witness*                                                                                                    |                                                                                                    |                                                     |                                                                                                    |
| Building No./ Flat No.•                                                                                                    | Floor No.                                                                                                    | Name of the Premises / Building                     |                                                                                                    |
| C-403                                                                                                    | Enter Floor No                                                                                                    | Premises/Building                                   |                                                                                                    |
| Road / Street*                                                                                                    | City / Town / Locality / Village*                                                                                                    |                                                     |                                                                                                    |
| Ananth Nagar                                                                                                    | Bangalore                                                                                                    |                                                     |                                                                                                    |
| State•                                                                                                    | District•                                                                                                    | PIN Code•                                           |                                                                                                    |
| Karnataka 🔻                                                                                                    | Bengaluru (Bangalore) Urb: 🔻                                                                                                    | 560100                                              |                                                                                                    |
| 2. Name of Witness*                                                                                                    | Occupation                                                                                                    |                                                     |                                                                                                    |
| Suresh                                                                                                    | Enter Occupation                                                                                                    |                                                     |                                                                                                    |
| Building No./ Flat No.•                                                                                                    | Floor No.                                                                                                    | Name of the Premises / Building                     |                                                                                                    |
| D-56                                                                                                    | Enter Floor No                                                                                                    | Premises/Building                                   |                                                                                                    |
| Road / Street•                                                                                                    | City / Town / Locality / Village•                                                                                                    |                                                     |                                                                                                    |
| Vasundhara Layput                                                                                                    | Bangalore                                                                                                    |                                                     |                                                                                                    |
| Ctate                                                                                                    | District •                                                                                                    | PIN Code•                                           |                                                                                                    |
| State-                                                                                                    |                                                                                                    |                                                     |                                                                                                    |
| Karnataka 🔻                                                                                                    | Bengaluru (Bangalore) Urb: 🔻                                                                                                    | 560100                                              |                                                                                                    |
| Karnataka   Place of Filing LUT•                                                                                                    | Bengaluru (Bangalore) Urb; • Date of Filing LUT•                                                                                                    | 560100                                              |                                                                                                    |
| Karnataka     v       Place of Filing LUT*       Bangalore                                                                                                    | Bengaluru (Bangalore) Urb; •<br>Date of Filing LUT•<br>09/03/2018                                                                                                    | 560100                                              |                                                                                                    |
| Karnataka     •       Place of Filing LUT•       Bangalore                                                                                                    | Bengaluru (Bangalore) Urb;   Date of Filing LUT* 09/03/2018  Signatory  Place*                                                                                                    | 560100                                              | 5. Primary Authorized signatory                                                                                                    |
| Name of Primary/ other Authorized                                                                                                    | Bengaluru (Bangalore) Urb;  Date of Filing LUT 09/03/2018 Signatory Place Bangalore                                                                                                    | 560100                                              | 5. Primary Authorized signatory<br>or other Authorized signatory<br>can sign the Application Form                                                                                    |
| Karnataka     •       Place of Filing LUT•       Bangalore       Name of Primary/ other Authorized       ANGAD ARORA[AJIPA1572E]       Design ation / Stature                                                                                                    | Bengaluru (Bangalore) Urb;   Date of Filing LUT* 09/03/2018  Signatory  Place* Bangalore Date*                                                                                                    | 560100                                              | <ol> <li>5. Primary Authorized signatory<br/>or other Authorized signatory<br/>can sign the Application Form</li> <li>6. Once signed and filed, Form<br/>cannot be edited</li> </ol> |
| Karnataka     •       Place of Filing LUT•       Bangalore       Name of Primary/ other Authorized       ANGAD ARORA[AJIPA1572E]       Designation / Status•       Director                                                                                                    | Bengaluru (Bangalore) Urb;  Date of Filing LUT 09/03/2018  Signatory Place Bangalore Date 09/03/2018                                                                                                    | 560100                                              | <ol> <li>5. Primary Authorized signatory<br/>or other Authorized signatory<br/>can sign the Application Form</li> <li>6. Once signed and filed, Form<br/>cannot be edited</li> </ol> |
| Karnataka     •       Karnataka     •       Place of Filing LUT•       Bangalore       Name of Primary/ other Authorized       ANGAD ARORA[AJIPA1572E]       Designation / Status•       Director       ④ DSC is compulsory for Companies                                                               | Bengaluru (Bangalore) Urb:  Date of Filing LUT 09/03/2018  Signatory Place Bangalore Date 09/03/2018  : & LLP                                                                                                    | 560100                                              | <ol> <li>5. Primary Authorized signatory<br/>or other Authorized signatory<br/>can sign the Application Form</li> <li>6. Once signed and filed, Form<br/>cannot be edited</li> </ol> |
| Karnataka       •         Karnataka       •         Place of Filing LUT•         Bangalore         Name of Primary/ other Authorized         ANGAD ARORA[AJIPA1572E]         Designation / Status•         Director         ④ DSC is compulsory for Companies         ④ Facing problem using DSC? Click | Bengaluru (Bangalore) Urb;   Date of Filing LUT* 09/03/2018  Signatory   Place Bangalore Date* 09/03/2018  : & LLP here for help                                                                                                    | 560100                                              | <ol> <li>5. Primary Authorized signatory<br/>or other Authorized signatory<br/>can sign the Application Form</li> <li>6. Once signed and filed, Form<br/>cannot be edited</li> </ol> |
| Karnataka     •       Place of Filing LUT•       Bangalore       Name of Primary/ other Authorized       ANGAD ARORA[AJIPA1572E]       Designation / Status•       Director       • DSC is compulsory for Companies       • Facing problem using DSC? Click                                             | Bengaluru (Bangalore) Urb:  Date of Filing LUT O9/03/2018  Signatory Place Bangalore Date O9/03/2018  & LLP here for help  EVIEW SIGN AND FILE WITH D                                                                                                    | SC SIGN AND FILE WITH EVC                           | <ol> <li>Primary Authorized signatory<br/>or other Authorized signatory<br/>can sign the Application Form</li> <li>Once signed and filed, Form<br/>cannot be edited</li> </ol>       |

The form is displayed in the PDF format.

| Letter of Undertaking for export of integr<br>integr<br>[See                                                                                                    | goods or services without payment of<br>rated tax<br>rule 96A] |  |  |  |  |  |
|----------------------------------------------------------------------------------------------------|----------------------------------------------------------------|--|--|--|--|--|
| Goods and Services Tax Identification Number - 22AJIPA1572E3ZT                                                                                                    |                                                                |  |  |  |  |  |
| To<br>The President of India (hereinafter called the "President"), acting through the proper officer                                                                                                    |                                                                |  |  |  |  |  |
| I/We ANGAD JASBIRSINGH ARORA of 1, mg, ecity, Raipur, Chhattisgarh, 492001 having Goods &<br>Services Tax Identification Number No. 22AJIPA1572E32T hereinafter called "the undertaker(s)<br>including my/our respective heirs, executors/ administrators, legal representatives/successors and<br>assigns by these presents, hereby jointly and severally undertake on this 9th day of March, 2018 to<br>the President |                                                                |  |  |  |  |  |
| <ul> <li>(a) to export the goods or services supplied specified in sub-rule (1) of rule 96A;</li> </ul>                                                                                                    | without payment of integrated tax within time                  |  |  |  |  |  |
| <ul> <li>(b) to observe all the provisions of the Goods<br/>in respect of export of goods or services;</li> </ul>                                                                                                    | s and Services Tax Act and rules made thereunder,              |  |  |  |  |  |
| <ul> <li>(c) pay the integrated tax, thereon in the event of failure to export the goods or services, along<br/>with an amount equal to eighteen percent interest per annum on the amount of tax not paid,<br/>from the date of invoice till the date of payment.</li> </ul>                                                                                                    |                                                                |  |  |  |  |  |
| I/We declare that this undertaking is given under<br>performance of enacts in which the public are in                                                                                                    | r the orders of the proper officer for the<br>terested.        |  |  |  |  |  |
| IN THE WITNESS THEREOF these presents have<br>undertaker(s)                                                                                                    | been signed the day hereinbefore written by the                |  |  |  |  |  |
| 1. Name of Witness<br>Akash                                                                                                    | Occupation                                                     |  |  |  |  |  |
| Address of Witness<br>C-403, Ananth Nagar, Bangalore, Bengaluru (B                                                                                                    | Bangalore) Urban, Karnataka, 560100                            |  |  |  |  |  |
| 2. Name of Witness<br>Suresh                                                                                                    | Occupation                                                     |  |  |  |  |  |
| Address of Witness<br>D-56, Vasundhara Layput, Bangalore, Bengaluru (Bangalore) Urban, Karnataka, 560100                                                                                                    |                                                                |  |  |  |  |  |
| Place of Filing LUT<br>Bangalore                                                                                                    | Date of Filing LUT<br>09/03/2018                               |  |  |  |  |  |
| Verification details :                                                                                                    |                                                                |  |  |  |  |  |
| Name of Primary/ other Authorized Signatory<br>ANGAD ARORA[AJIPA1572E]                                                                                                    | Place<br>Bangalore                                             |  |  |  |  |  |
| Designation / Status<br>Director                                                                                                    | Date<br>09/03/2018                                             |  |  |  |  |  |

13. Click the SIGN AND FILE WITH DSC or SIGN AND FILE WITH EVC button.

**Note**: If you have saved the form and retrieving it later, you need to select the name of authorized signatory and enter the place where the form is filed before filing the form.

|                        |                             |                              |                   |                     |               | Skip to Main Content 0 A <sup>+</sup> A <sup>-</sup>                                                          |
|------------------------|-----------------------------|------------------------------|-------------------|---------------------|---------------|----------------------------------------------------------------------------------------------------|
| Goods and Services Tax |                             |                              |                   |                     |               | ANGAD JASBIRSINGH A 🗸                                                                                         |
| Dashboard              | Services 👻 GST Li           | w Search Taxpayer 🕶          | Help <del>-</del> | e-Way Bill System   |               |                                                                                                    |
| Dashboard > Se         | ervices > User Services > I | urnish Letter of Undertaking | g (LUT)           |                     |               | Q English                                                                                                    |
| GST RFD -              | 11 : Furnishing of L        | etter of Undertaking f       | or export         | of goods or service | 25            |                                                                                                    |
| GSTIN - 22A            | JIPA1572E3ZT                | Legal Name                   | - ANGAD JAS       | BIRSINGH ARORA      | Trade Nar     | ne - LTrade                                                                                                   |
| Address - 1,           | mg, ecity, Raipur, Chhatti  | sgarh, 492001                |                   |                     |               |                                                                                                    |
|                        |                             |                              |                   | • Indicates Man     | datory Fields | Instructions to file LUT                                                                                      |
| LUT Applied            | l for financial year•<br>•  |                              |                   |                     |               | <ol> <li>Select the Financial Year for<br/>which you want to furnish the<br/>LUT</li> </ol>                   |
| Docum                  | ent Upload                  |                              |                   |                     |               | <ol> <li>If you have already furnished<br/>LUT Offline, for previous<br/>period, please attach the</li> </ol> |

| Only PDF or JPEG file formats are allo                                                                                                    | wed.                                                                                                    |                                                                                                    |                                                                                                    |                                                                                                    |
|----------------------------------------------------------------------------------------------------|----------------------------------------------------------------------------------------------------|----------------------------------------------------------------------------------------------------|----------------------------------------------------------------------------------------------------|----------------------------------------------------------------------------------------------------|
| Maximum file size for upload is 2 MB.                                                                                                    |                                                                                                    |                                                                                                    |                                                                                                    |                                                                                                    |
| Note. For can attach the Letter o                                                                                                    | and a reaking area                                                                                                    | ay created for the f                                                                                                    | r, n any.                                                                                                    |                                                                                                    |
| otton of Undertaking for every                                                                                                    | of goods on some                                                                                                    | icoc without nave                                                                                                    | ant of integrated tax                                                                                                    | 3. If you're filing LUT, please                                                                                                    |
| (See rule 96A)                                                                                                    | read and select all the three<br>checkboxes for accepting the                                                                                                    |                                                                                                    |                                                                                                    |                                                                                                    |
| Goods and Services Tax Identificatio                                                                                                    | of Undertaking<br>4. Enter the details of two                                                                                                    |                                                                                                    |                                                                                                    |                                                                                                    |
| To<br>The President of India (hereinafter o                                                                                                    | called the "Presider                                                                                                    | nt"), acting through                                                                                                    | the proper officer                                                                                                    | independent witnesses                                                                                                    |
| (/We ANGAD JASBIRSINGH ARO<br>Goods & Services Tax Identification<br>undertaker(s) including my/our resp<br>representatives/successors and assi<br>this 9th day of March, 2018 to the                                                                                                    | RA of 1, mg, ecity<br>Number No. 22AJJ<br>pective heirs, execu<br>igns by these prese<br>e President                                                                                                    | <b>, Raipur, Chhattis</b><br><b>IPA1572E3ZT</b> here<br>itors/ administrators<br>ents, hereby jointly a                                                                                                    | <b>garh, 492001</b> having<br>inafter called "the<br>s, legal<br>and severally undertake on                                         |                                                                                                    |
| (a) to export the goods or serv<br>specified in sub-rule (1) of rule 96A                                                                                                    | rices supplied witho                                                                                                    | out payment of integ                                                                                                    | grated tax within time                                                                                                    |                                                                                                    |
| (b) to observe all the provision<br>in respect of export of goods or ser                                                                                                    | s of the Goods and<br>vices; •                                                                                                    | Services Tax Act ar                                                                                                    | nd rules made thereunder,                                                                                                    |                                                                                                    |
| (c) pay the integrated tax, ther<br>along with an amount equal to eigh<br>from the date of invoice till the date<br>t/We declare that this undertaking is                                                                                                    | reon in the event of<br>nteen percent intere<br>e of payment. •<br>s given under the o                                                                                                    | f failure to export th<br>est per annum on th<br>orders of the proper                                                                                                    | ne goods or services,<br>ne amount of tax not paid,<br>officer for the                                                              |                                                                                                    |
| performance of enacts in which the                                                                                                    | public are intereste                                                                                                    | ed.                                                                                                    |                                                                                                    |                                                                                                    |
| IN THE WITNESS THEREOF these pr<br>undertaker(s)                                                                                                    | resents have been s                                                                                                    | signed the day here                                                                                                    | inbefore written by the                                                                                                    |                                                                                                    |
| Name, address and occupation                                                                                                    | of the independe                                                                                                    | ent Witnesses                                                                                                    |                                                                                                    |                                                                                                    |
|                                                                                                    |                                                                                                    |                                                                                                    |                                                                                                    |                                                                                                    |
| Name of Witness*                                                                                                    | Occupation                                                                                                    |                                                                                                    |                                                                                                    |                                                                                                    |
| 1. Name of Witness*                                                                                                    | Occupation                                                                                                    |                                                                                                    |                                                                                                    |                                                                                                    |
| 1. Name of Witness•<br>Akash                                                                                                    | Occupation<br>Enter Occupati                                                                                                    | ion                                                                                                    |                                                                                                    |                                                                                                    |
| 1. Name of Witness•<br>Akash<br>Address of Witness•                                                                                                    | Occupation<br>Enter Occupati                                                                                                    | ion                                                                                                    |                                                                                                    |                                                                                                    |
| 1. Name of Witness*<br>Akash<br>Address of Witness*<br>Building No./ Flat No.*                                                                                                    | Occupation<br>Enter Occupati                                                                                                    | ion                                                                                                    | Name of the Premises / Building                                                                                                    |                                                                                                    |
| 1. Name of Witness*<br>Akash<br>Address of Witness*<br>Building No./ Flat No.*<br>C-403                                                                                                    | Occupation<br>Enter Occupation<br>Floor No.<br>Enter Floor No                                                                                                    | ion                                                                                                    | Name of the Premises / Building<br>Premises/Building                                                                                |                                                                                                    |
| L. Name of Witness*<br>Akash<br>Address of Witness*<br>Building No./ Flat No.*<br>C-403<br>Road / Street*                                                                                                    | Occupation<br>Enter Occupation<br>Floor No.<br>Enter Floor No<br>City / Town / Loo                                                                                                    | ion<br>cality / Village•                                                                                                    | Name of the Premises / Building<br>Premises/Building                                                                                |                                                                                                    |
| Name of Witness     Akash Address of Witness Building No./ Flat No.* C-403 Road / Street* Ananth Nagar                                                                                                    | Occupation<br>Enter Occupation<br>Floor No.<br>Enter Floor No<br>City / Town / Loo<br>Bangalore                                                                                                    | ion<br>cality / Village•                                                                                                    | Name of the Premises / Building<br>Premises/Building                                                                                |                                                                                                    |
| 1. Name of Witness*<br>Akash<br>Address of Witness*<br>Building No./ Flat No.*<br>C-403<br>Road / Street*<br>Ananth Nagar                                                                                                    | Occupation<br>Enter Occupation<br>Floor No.<br>Enter Floor No<br>City / Town / Loo<br>Bangalore                                                                                                    | ion<br>cality / Village•                                                                                                    | Name of the Premises / Building<br>Premises/Building                                                                                |                                                                                                    |
|                                                                                                    | Occupation<br>Enter Occupation<br>Floor No.<br>Enter Floor No<br>City / Town / Loo<br>Bangalore<br>District•<br>Bengaluru (Ba                                                                                                    | ion<br>cality / Village•<br>angalore) Urb: •                                                                                                    | Name of the Premises / Building<br>Premises/Building<br>PIN Code•<br>560100                                                         |                                                                                                    |
| L. Name of Witness*<br>Akash<br>Address of Witness*<br>Building No./ Flat No.*<br>C-403<br>Road / Street*<br>Ananth Nagar<br>State*<br>Karnataka *                                                                                                    | Occupation<br>Enter Occupation<br>Floor No.<br>Enter Floor No<br>City / Town / Loo<br>Bangalore<br>District•<br>Bengaluru (Ba                                                                                                    | cality / Village•<br>angalore) Urb; •                                                                                                    | Name of the Premises / Building<br>Premises/Building<br>PIN Code•<br>560100                                                         |                                                                                                    |
|                                                                                                    | Occupation<br>Enter Occupation<br>Floor No.<br>Enter Floor No<br>City / Town / Loo<br>Bangalore<br>District®<br>Bengaluru (Ba<br>Occupation                                                                                                    | ion<br>cality / Village•<br>angalore) Urb: •                                                                                                    | Name of the Premises / Building<br>Premises/Building<br>PIN Code•<br>560100                                                         |                                                                                                    |
|                                                                                                    | Occupation<br>Enter Occupation<br>Floor No.<br>Enter Floor No<br>City / Town / Loo<br>Bangalore<br>District•<br>Bengaluru (Ba<br>Occupation<br>Enter Occupation                                                                                                    | ion<br>cality / Village*<br>angalore) Urb: *                                                                                                    | Name of the Premises / Building<br>Premises/Building<br>PIN Code•<br>560100                                                         |                                                                                                    |
|                                                                                                    | Occupation<br>Enter Occupation<br>Floor No.<br>Enter Floor No<br>City / Town / Loo<br>Bangalore<br>District•<br>Bengaluru (Ba<br>Occupation<br>Enter Occupation                                                                                                    | ion<br>cality / Village•<br>angalore) Urb: •                                                                                                    | Name of the Premises / Building Premises/Building PIN Code 560100                                                                   |                                                                                                    |
|                                                                                                    | Occupation<br>Enter Occupation<br>Floor No.<br>Enter Floor No<br>City / Town / Loo<br>Bangalore<br>District•<br>Bengaluru (Ba<br>Occupation<br>Enter Occupation<br>Floor No.                                                                                                    | ion<br>cality / Village•<br>angalore) Urb: •                                                                                                    | Name of the Premises / Building Premises/Building PIN Code S60100 Name of the Premises / Building                                   |                                                                                                    |
|                                                                                                    | Occupation<br>Enter Occupation<br>Floor No.<br>Enter Floor No<br>City / Town / Loo<br>Bangalore<br>District•<br>Bengaluru (Ba<br>Occupation<br>Enter Occupation<br>Floor No.<br>Enter Floor No                                                                                                    | ion<br>cality / Village•<br>angalore) Urb: •                                                                                                    | Name of the Premises / Building Premises/Building PIN Code 560100 Name of the Premises / Building Premises/Building                 |                                                                                                    |
| <ol> <li>Name of Witness*</li> <li>Akash</li> <li>Address of Witness*</li> <li>Building No./ Flat No.*</li> <li>C-403</li> <li>Road / Street*</li> <li>Ananth Nagar</li> <li>State*</li> <li>Karnataka *</li> <li>2. Name of Witness*</li> <li>Suresh</li> <li>Address of Witness*</li> <li>Building No./ Flat No.*</li> <li>D-56</li> <li>Road / Street*</li> </ol>                                                                                                    | Occupation<br>Enter Occupation<br>Enter Floor No.<br>Enter Floor No<br>City / Town / Loo<br>District •<br>Bengaluru (Ba<br>Occupation<br>Enter Occupation<br>Floor No.<br>Enter Floor No<br>City / Town / Loo                                                                                                 | ion<br>cality / Village•<br>angalore) Urb: •<br>ion                                                                                                    | Name of the Premises / Building Premises/Building PIN Code 560100 Name of the Premises / Building Premises/Building                 |                                                                                                    |
|                                                                                                    | Occupation<br>Enter Occupation<br>Enter Floor No.<br>Enter Floor No<br>City / Town / Loo<br>District•<br>Bengaluru (Ba<br>Occupation<br>Enter Occupation<br>Enter Floor No.<br>Enter Floor No<br>City / Town / Loo<br>Bangalore                                                                               | ion cality / Village angalore) Urb:                                                                                                    | Name of the Premises / Building Premises/Building PIN Code 560100 Name of the Premises / Building Premises/Building                 |                                                                                                    |
|                                                                                                    | Occupation<br>Enter Occupation<br>Floor No.<br>Enter Floor No<br>City / Town / Loo<br>Bangalore<br>District•<br>Bengaluru (Ba<br>Occupation<br>Enter Occupation<br>Enter Floor No.<br>Enter Floor No.<br>City / Town / Loo<br>Bangalore<br>District•                                                          | ion cality / Village angalore) Urb:  cality / Village                                                                                                    | Name of the Premises / Building Premises/Building PIN Code S60100 Name of the Premises / Building Premises/Building PIN Code        |                                                                                                    |
| <ol> <li>Name of Witness*</li> <li>Akash</li> <li>Address of Witness*</li> <li>Building No./ Flat No.*</li> <li>C-403</li> <li>C-403</li> <li>C-403</li> <li>Road / Street*</li> <li>Ananth Nagar</li> <li>State*</li> <li>Karnataka *</li> <li>2. Name of Witness*</li> <li>Suresh</li> <li>Address of Witness*</li> <li>Building No./ Flat No.*</li> <li>D-56</li> <li>Road / Street*</li> <li>Vasundhara Layput</li> <li>State*</li> <li>Karnataka *</li> </ol>                    | Occupation<br>Enter Occupation<br>Enter Floor No.<br>Enter Floor No<br>City / Town / Loo<br>Bangalore<br>District•<br>Bengaluru (Ba<br>Occupation<br>Enter Occupation<br>Enter Floor No.<br>Enter Floor No<br>City / Town / Loo<br>Bangalore<br>District•<br>Bengaluru (Ba                                    | ion cality / Village angalore) Urb: cality / Village cality / Village cali | Name of the Premises / Building Premises/Building PIN Code Name of the Premises / Building Premises/Building PIN Code S60100        |                                                                                                    |
| <ol> <li>Name of Witness*</li> <li>Akash</li> <li>Address of Witness*</li> <li>Building No./ Flat No.*</li> <li>C-403</li> <li>Road / Street*</li> <li>Ananth Nagar</li> <li>State*</li> <li>Karnataka *</li> <li>2. Name of Witness*</li> <li>Suresh</li> <li>Address of Witness*</li> <li>Building No./ Flat No.*</li> <li>D-56</li> <li>Road / Street*</li> <li>Vasundhara Layput</li> <li>State*</li> <li>Karnataka *</li> </ol>                                                  | Occupation<br>Enter Occupation<br>Floor No.<br>Enter Floor No<br>City / Town / Loo<br>Bangalore<br>District•<br>Bengaluru (Ba<br>Occupation<br>Enter Occupation<br>Floor No.<br>Enter Floor No<br>City / Town / Loo<br>Bangalore<br>District•<br>Bengaluru (Ba<br>Date of Filing LU                           | ion cality / Village angalore) Urb: cality / Village cality / Village angalore) Urb:                                                                                                    | Name of the Premises / Building Premises/Building PIN Code S60100 Name of the Premises / Building Premises/Building PIN Code S60100 |                                                                                                    |
| <ol> <li>Name of Witness*</li> <li>Akash</li> <li>Address of Witness*</li> <li>Building No./ Flat No.*</li> <li>C-403</li> <li>Road / Street*</li> <li>Ananth Nagar</li> <li>State*</li> <li>Karnataka *</li> <li>2. Name of Witness*</li> <li>Suresh</li> <li>Address of Witness*</li> <li>Building No./ Flat No.*</li> <li>D-56</li> <li>Road / Street*</li> <li>Vasundhara Layput</li> <li>State*</li> <li>Karnataka *</li> <li>Place of Filing LUT*</li> <li>Bangalore</li> </ol> | Occupation<br>Enter Occupation<br>Enter Floor No.<br>Enter Floor No<br>City / Town / Loo<br>Bangalore<br>District•<br>Bengaluru (Ba<br>Occupation<br>Enter Occupation<br>Enter Floor No.<br>Enter Floor No<br>City / Town / Loo<br>Bangalore<br>District•<br>Bengaluru (Ba<br>Date of Filing LU<br>09/03/2018 | ion cality / Village angalore) Urb:  cality / Village angalore) Urb:  angalore) Urb:  angalore | Name of the Premises / Building Premises/Building PIN Code Name of the Premises / Building Premises/Building PIN Code S60100        |                                                                                                    |
| <ol> <li>Name of Witness*</li> <li>Akash</li> <li>Address of Witness*</li> <li>Building No./ Flat No.*</li> <li>C-403</li> <li>Road / Street*</li> <li>Ananth Nagar</li> <li>State*</li> <li>Karnataka *</li> <li>2. Name of Witness*</li> <li>Building No./ Flat No.*</li> <li>D-56</li> <li>Road / Street*</li> <li>Vasundhara Layput</li> <li>State*</li> <li>Karnataka *</li> <li>Place of Filing LUT*</li> <li>Bangalore</li> </ol>                                              | Occupation<br>Enter Occupation<br>Enter Floor No.<br>Enter Floor No<br>City / Town / Loo<br>Bangalore<br>District•<br>Bengaluru (Ba<br>Occupation<br>Enter Occupation<br>Enter Floor No.<br>City / Town / Loo<br>Bangalore<br>District•<br>Bengaluru (Ba<br>District•                                         | ion cality / Village angalore) Urb: cality / Village angalore) Urb: T                                                                                                    | Name of the Premises / Building Premises/Building PIN Code S60100 Name of the Premises / Building Premises/Building PIN Code S60100 |                                                                                                    |
|                                                                                                    | Occupation<br>Enter Occupation<br>Enter Floor No.<br>Enter Floor No<br>City / Town / Loo<br>Bangalore<br>District•<br>Bengaluru (Ba<br>Occupation<br>Enter Occupation<br>Enter Floor No.<br>Enter Floor No<br>City / Town / Loo<br>Bangalore<br>District•<br>Bengaluru (Ba<br>Date of Filing LU<br>09/03/2018 | ion cality / Village angalore) Urb:  ion cality / Village angalore) Urb:  IT Place                                                                                                    | Name of the Premises / Building Premises/Building PIN Code S60100 Name of the Premises / Building Premises/Building PIN Code S60100 | 5. Primary Authorized signatory<br>or other Authorized signatory                                                                                                    |
|                                                                                                    | Occupation<br>Enter Occupation<br>Floor No.<br>Enter Floor No<br>City / Town / Loo<br>Bangalore<br>District•<br>Bengaluru (Ba<br>Occupation<br>Enter Floor No<br>City / Town / Loo<br>Bangalore<br>District•<br>Bengaluru (Ba<br>Date of Filing LU<br>09/03/2018                                              | ion cality / Village angalore) Urb: cality / Village cality / Village angalore) Urb: cality / Village cality / Village cality | Name of the Premises / Building Premises/Building PIN Code S60100 Name of the Premises / Building Premises/Building PIN Code S60100 | <ol> <li>Primary Authorized signatory<br/>or other Authorized signatory<br/>can sign the Application Form</li> </ol>                                                           |
|                                                                                                    | Occupation<br>Enter Occupation<br>Floor No.<br>Enter Floor No<br>City / Town / Loo<br>Bangalore<br>District•<br>Bengaluru (Ba<br>Occupation<br>Enter Floor No.<br>Enter Floor No.<br>City / Town / Loo<br>Bangalore<br>District•<br>Bengaluru (Ba<br>Date of Filing LU<br>09/03/2018                          | ion cality / Village angalore) Urb: cality / Village ion cality / Village angalore) Urb: cality / Village angalore) Urb: cality / Village bagalore Date                                                                                                    | Name of the Premises / Building Premises/Building PIN Code S60100 Name of the Premises / Building Premises/Building PIN Code S60100 | <ol> <li>Primary Authorized signatory<br/>or other Authorized signatory<br/>can sign the Application Form</li> <li>Once signed and filed, Form<br/>cannot be edited</li> </ol> |

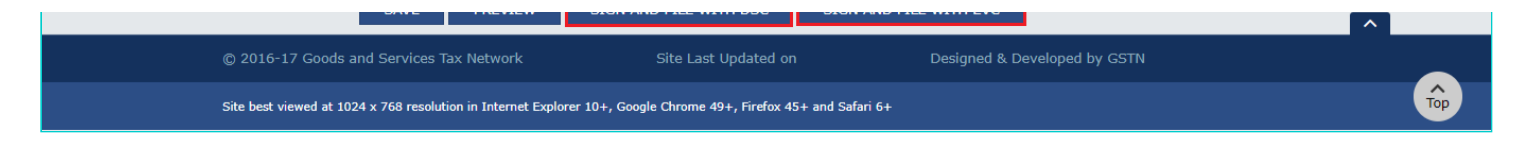

14. Click the **PROCEED** button.

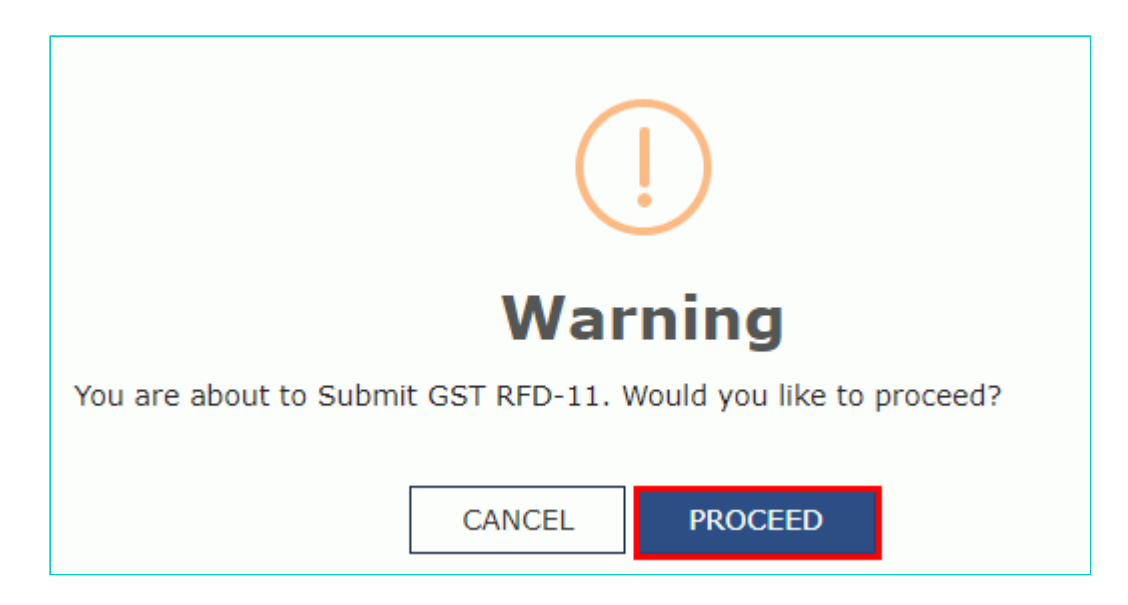

- <u>Submit with DSC</u>: Sign the application using the registered Digital Signature Certificate of the selected authorized signatory.
- <u>Submit with EVC</u>: If the EVC option is selected, the system will trigger an OTP to the registered mobile phone number and e-mail address of the authorized signatory. Enter that OTP in the pop-up to sign the application.

#### Notes:

- The system generates an ARN and displays a confirmation message.
- GST Portal sends the ARN at registered email and mobile of the Taxpayer by e-mail and SMS.
- You can click the DOWNLOAD button to download the acknowledgement.

Your form has been signed successfully through EVC

## Application submitted successfully. ARN AA220318000009V

| Acknowledgment for LLIT                                      |                                              |          |
|--------------------------------------------------------------|----------------------------------------------|----------|
| Acknowledgment for LOT                                       |                                              |          |
| Application Reference Number (ARN)                           | AA220318000009V                              |          |
| You have filed the application successfully and the particu  | lars of the application are given as under : |          |
| Date of filing                                               | 09/03/2018                                   |          |
| Time of filing                                               | 18:35                                        |          |
| Goods and Services Tax Identification Number (GSTIN)         | 22AJIPA1572E3ZT                              |          |
| Legal Name                                                   | ANGAD JASBIRSINGH ARORA                      |          |
| Trade Name (if available)                                    | LTrade                                       |          |
| Center Jurisdiction                                          | (RAIPUR),(DIVISION-I RAIPUR),(RANGE-I)       |          |
| State Jurisdiction                                           | Raipur - 1                                   |          |
| Filed By                                                     | ANGAD ARORA                                  |          |
| Acknowledgement for filing of LUT will be transmitted to the | he concerned Tax authority online.           |          |
| It is a system generated acknowledgement and does not        | require any signature.                       |          |
|                                                              |                                              | DOWNLOAD |

Note: You can click the DOWNLOAD button to download the acknowledgement.

### Acknowledgment for LUT

Application Reference Number (ARN)

AA220318000009V

You have filed the application successfully and the particulars of the application are given as under :

Date of filing Time of filing Goods and Services Tax Identification Number (GSTIN) Legal Name

Trade Name (if available) Center Jurisdiction

State Jurisdiction Filed By 09/03/2018 18:35 22AJIPA1572E3ZT ANGAD JASBIRSINGH ARORA LTrade (RAIPUR), (DIVISION-I RAIPUR),(RANGE-I) Raipur - 1 ANGAD ARORA

Acknowledgement for filing of LUT will be transmitted to the concerned Tax authority online.

It is a system generated acknowledgement and does not require any signature.